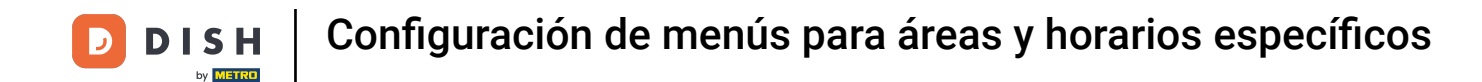

Bienvenido al panel de control de DISH POS. En este tutorial, le mostramos cómo configurar menús para zonas y horarios específicos. Primero, haga clic en Artículos .

| Minimize menu  | Dashboa                                                                         | ard                  |              |                                                                                                    |                                                                                                    |                                                                                                    |
|----------------|---------------------------------------------------------------------------------|----------------------|--------------|----------------------------------------------------------------------------------------------------|----------------------------------------------------------------------------------------------------|----------------------------------------------------------------------------------------------------|
| Dashboard      |                                                                                 |                      |              |                                                                                                    |                                                                                                    | Display amounts including                                                                                        |
| Articles       | ~<br>Turnov                                                                     | ver data today       |              |                                                                                                    |                                                                                                    |                                                                                                    |
| √ Finances     | ~                                                                               | Turnover             | Transactions | Average spen                                                                                                    | ding                                                                                                    | Open orders                                                                                                    |
| ္ဌာ General    | ~                                                                               | € 0.00               | 0            | € 0.0                                                                                                    | 0                                                                                                    | € 213.75                                                                                                    |
| Payment        | ~                                                                               |                      | C C          |                                                                                                    | -                                                                                                    | Amount                                                                                                    |
| 🖵 Self-service | ~                                                                               |                      |              |                                                                                                    |                                                                                                    | 8                                                                                                    |
|                |                                                                                 |                      |              |                                                                                                    |                                                                                                    | Last updated:<br>Today at 15:58                                                                                  |
|                | Turnov                                                                          | ver details          |              |                                                                                                    |                                                                                                    |                                                                                                    |
|                | · unite ·                                                                       |                      |              |                                                                                                    |                                                                                                    |                                                                                                    |
|                | — This                                                                          | week — Previous week |              |                                                                                                    |                                                                                                    |                                                                                                    |
|                | — This<br>€100                                                                  | week — Previous week |              | SALES UNTIL TODAY<br>THIS WEEK                                                                                                  | SALES UNTIL TODAY<br>LAST WEEK                                                                                                    | SALES TOTAL<br>LAST WEEK                                                                                         |
|                | - This<br>€100<br>€90<br>€80                                                    | week — Previous week |              | SALES UNTIL TODAY<br>THIS WEEK<br>€ 0.00                                                                                        | sales until today<br>last week<br>€ 114.20                                                                                               | sales total<br>Last week<br>€ 114.20                                                                             |
|                | - This<br><sup>€100</sup><br><sup>€90</sup><br><sup>€80</sup><br><sup>€70</sup> | week — Previous week |              | SALES UNTIL TODAY<br>THIS WEEK<br>€ 0.00<br>AVERAGE UNTIL TODAY                                                                 | SALES UNTIL TODAY<br>LAST WEEK<br>€ 114.20<br>AVERAGE UNTIL TODAY                                                                        | SALES TOTAL<br>LAST WEEK<br>€ 114.20                                                                             |
|                | - This<br>€100<br>€90<br>€80<br>€70<br>€60<br>€50                               | week — Previous week |              | SALES UNTIL TODAY<br>THIS WEEK<br>CO.00<br>AVERAGE UNTIL TODAY<br>THIS WEEK<br>CO.00                                            | SALES UNTIL TODAY<br>LAST WEEK<br>€ 114.20<br>AVERAGE UNTIL TODAY<br>LAST WEEK<br>€ 11.42                                                | SALES TOTAL<br>LAST WEEK<br>€ 114.20<br>AVERAGE TOTAL<br>LAST WEEK<br>€ 11.42                                    |
|                | - This<br>€100<br>€90<br>€80<br>€70<br>€60<br>€50<br>€40<br>€22                 | week — Previous week |              | SALES UNTIL TODAY<br>THIS WEEK<br>€ 0.00<br>AVERAGE UNTIL TODAY<br>THIS WEEK<br>€ 0.00<br>TRANSACTIONS UNTIL TODAY              | SALES UNTIL TODAY<br>LAST WEEK<br>€ 114.20<br>AVERAGE UNTIL TODAY<br>LAST WEEK<br>€ 11.42<br>TRANSACTIONS UNTIL TODAY                    | SALES TOTAL<br>LAST WEEK<br>€ 114.20<br>AVERAGE TOTAL<br>LAST WEEK<br>€ 11.42<br>TRANSACTIONS TOTAL              |
|                | - This<br>¢100<br>¢90<br>€80<br>€70<br>€60<br>€60<br>€50<br>€40<br>€30<br>€20   | week — Previous week |              | SALES UNTIL TODAY<br>THIS WEEK<br>€ 0.00<br>AVERAGE UNTIL TODAY<br>THIS WEEK<br>€ 0.00<br>TRANSACTIONS UNTIL TODAY<br>THIS WEEK | SALES UNTIL TODAY<br>LAST WEEK<br>€ 114.20<br>AVERAGE UNTIL TODAY<br>LAST WEEK<br>€ 11.42<br>TRANSACTIONS UNTIL TODAY<br>LAST WEEK<br>10 | SALES TOTAL<br>LAST WEEK<br>€ 114.20<br>AVERAGE TOTAL<br>LAST WEEK<br>€ 11.42<br>TRANSACTIONS TOTAL<br>LAST WEEK |

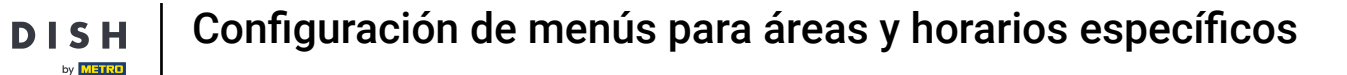

#### Luego vaya a Periodos de tiempo.

D

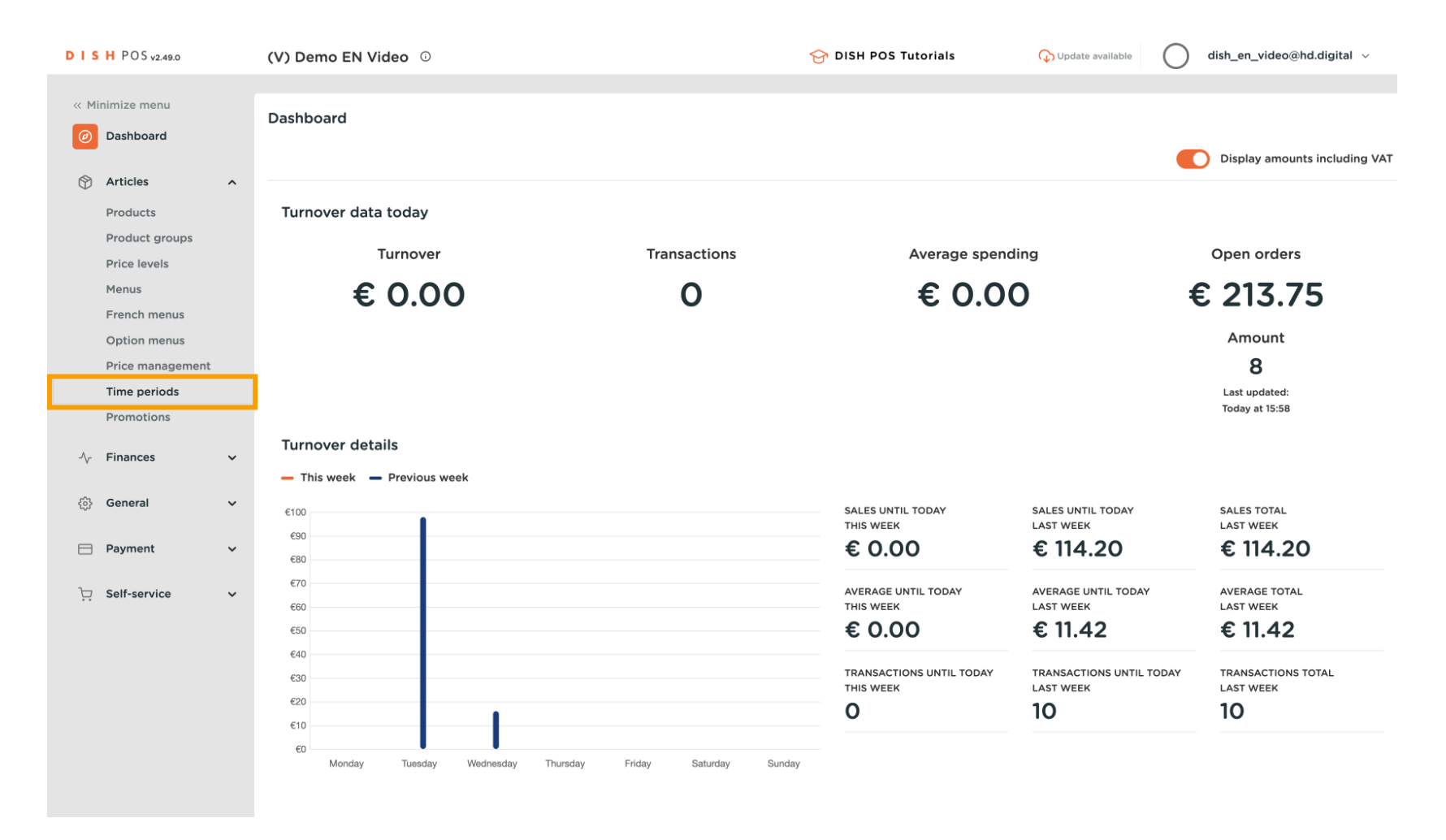

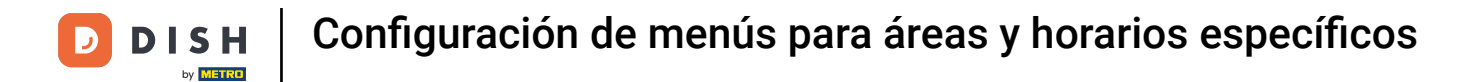

#### • Y agregue un nuevo período de tiempo haciendo clic en + Añadir período de tiempo .

|                                                                                                    |                                                                                                    |                 |                     | Ŭ                   |                 |                         |                         |
|----------------------------------------------------------------------------------------------------|----------------------------------------------------------------------------------------------------|-----------------|---------------------|---------------------|-----------------|-------------------------|-------------------------|
| « Minimize menu Ø Dashboard                                                                                               | Time periods (                                                                                                    | 1 time periods) |                     |                     |                 | :≡ Show <b>50 ~</b> rec | cords + Add time period |
| Products                                                                                                    | ID                                                                                                    | Name            | Start               | End                 | Repetition type | Repetition interval     | Repetition end datetime |
| Product groups<br>Price levels<br>Menus<br>French menus<br>Option menus<br>Price management<br>Time periods<br>Promotions | <ul> <li> <i>i i i</i></li></ul> | Only Starter    | 22-08-2022 12:00:00 | 22-08-2022 17:00:00 | Day             | 1                       |                         |
| $\cdot \!\!\!\!\!\!\!\!\!\!\!\!\!\!\!\!\!\!\!\!\!\!\!\!\!\!\!\!\!\!\!\!\!\!\!\!$                                          |                                                                                                    |                 |                     |                     |                 |                         |                         |
| ණි General ✓                                                                                                    |                                                                                                    |                 |                     |                     |                 |                         |                         |
| 🖻 Payment 🗸 🗸                                                                                                    |                                                                                                    |                 |                     |                     |                 |                         |                         |
| `יָדָ Self-service ע                                                                                                    |                                                                                                    |                 |                     | 1                   |                 |                         |                         |

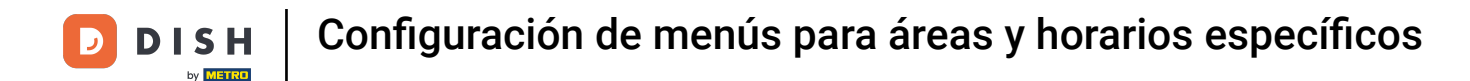

Se abrirá una nueva ventana donde podrá ingresar toda la información del nuevo período. Para empezar, introduzca el nombre en el campo de texto correspondiente.

| DISH POS v2.49.0             | Add Time period | Time period    |                                      |          |         |         |            |             |          | close 🗙 |
|------------------------------|-----------------|----------------|--------------------------------------|----------|---------|---------|------------|-------------|----------|---------|
| « Minimize menu              | S Time period   | Name           |                                      |          |         |         |            |             |          |         |
| Ø Dashboard                  |                 | Period         |                                      | Calendar |         |         |            |             |          |         |
| Articles                     |                 |                | All day                              | <        |         | 1       | MARCH 2023 | 3           |          | >       |
| Products<br>Product grou     |                 | Start*         | 💾 30-03-2023 🗸 🕚 16:00 IS A THURSDAY | Su       | Мо      | Tu      | We         | Th          | Fr       | Sa      |
| Price levels<br>Menus        |                 | Duration*      | <b>v</b>                             | 26       | 27      | 28      | 1          | 2           | 3        | 4       |
| French menu:<br>Option menu: |                 |                | Is repeatable                        | 5        | 6<br>13 | 7<br>14 | 8          | 9<br>16     | 10<br>17 | 11      |
| Price manage<br>Time periods |                 | Identification |                                      | 19       | 20      | 21      | 22         | 23          | 24       | 25      |
| Promotions                   |                 | Your reference |                                      | 26       | 27      | 28      | 29         | 30          | 31       | 1       |
| $-\sqrt{r}$ Finances         |                 |                |                                      | Start    |         |         | End        |             |          |         |
| ැබූ General                  |                 |                |                                      |          |         |         |            |             |          |         |
| Payment                      |                 |                |                                      |          |         |         |            |             |          |         |
| ्रेय Self-service            |                 |                |                                      |          |         |         |            |             |          |         |
|                              |                 |                |                                      |          |         |         |            |             |          |         |
|                              |                 |                |                                      |          |         |         |            |             |          |         |
|                              |                 |                |                                      |          |         |         |            |             |          |         |
|                              |                 |                |                                      |          |         |         | Sa         | ave and add | d new    | Save    |

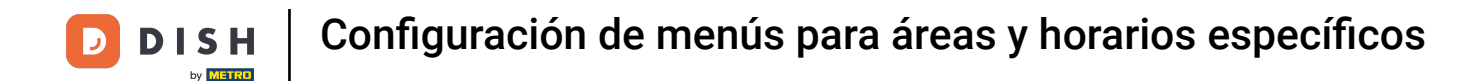

Si el período de tiempo comienza en un día específico, utilice el Menú desplegable del calendario , para establecer la fecha según corresponda.

| DISH POS v2.49.0             | Add Time period | Time period     |      |                      |               |          |    |    |              |            |       | close 🛞 |
|------------------------------|-----------------|-----------------|------|----------------------|---------------|----------|----|----|--------------|------------|-------|---------|
| « Minimize menu              | C Time period   | Name* Lunch mer | nu   |                      |               |          |    |    |              |            |       |         |
| Ø Dashboard                  | _               | Period          |      |                      |               | Calendar |    |    |              |            |       |         |
| Articles                     |                 | Pendu           |      | day                  |               | calendar |    |    | 44.0011.0002 |            |       |         |
| Products<br>Broduct group    |                 | Start*          | 8 30 | 0-03-2023 V (§ 16:00 | IS A THURSDAY | <        |    | r  | 1ARCH 2023   |            |       | >       |
| Price levels                 |                 | Duration*       |      |                      |               | Su       | Mo | Tu | We           | Th         | Fr    | Sa      |
| Menus<br>French menus        |                 |                 |      |                      |               | 5        | 6  | 28 | 8            | 9          | 10    | 4       |
| Option menus                 |                 |                 |      | epediable            |               | 12       | 13 | 14 | 15           | 16         | 17    | 18      |
| Price manage<br>Time periods |                 | Identification  |      |                      |               | 19       | 20 | 21 | 22           | 23         | 24    | 25      |
| Promotions                   |                 | Your reference  |      |                      |               | 26       | 27 | 28 | 29           | 30         | 31    | 1       |
| $\sim$ Finances              |                 |                 |      |                      |               | Start    |    |    | End          |            |       |         |
| දිමු General                 |                 |                 |      |                      |               |          |    |    |              |            |       |         |
| 📄 Payment                    |                 |                 |      |                      |               |          |    |    |              |            |       |         |
| ិ្ញ Self-service             |                 |                 |      |                      |               |          |    |    |              |            |       |         |
|                              |                 |                 |      |                      |               |          |    |    |              |            |       |         |
|                              |                 |                 |      |                      |               |          |    |    |              |            |       |         |
|                              |                 |                 |      |                      |               |          |    |    |              |            |       |         |
|                              |                 |                 |      |                      |               |          |    |    | _            |            |       |         |
|                              |                 |                 |      |                      |               |          |    |    | Sa           | ve and add | d new | Save    |

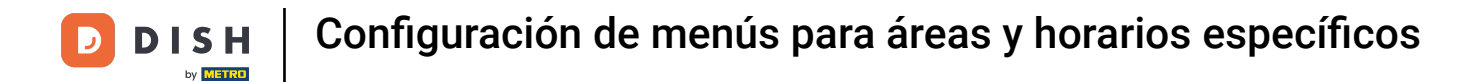

## A continuación, introduzca el tiempo de inicio utilizando el menú de tiempo .

| DISH POS v2.49.0           | Add Time period | Time period     |                                     |          |    |    |            |            |       | close 🛞 |
|----------------------------|-----------------|-----------------|-------------------------------------|----------|----|----|------------|------------|-------|---------|
| « Minimize menu            | S Time period   | Name* Lunch men | u                                   |          |    |    |            |            |       |         |
| Ø Dashboard                |                 | Period          |                                     | Calendar |    |    |            |            |       |         |
| Articles                   |                 |                 | All day                             | <        |    |    | MARCH 2023 | 5          |       | >       |
| Products<br>Product grou   |                 | Start*          | ☐ 04-04-2023 ∨ O 16:00 IS A TUESDAY | Su       | Мо | Tu | We         | Th         | Fr    | Sa      |
| Menus                      |                 | Duration*       |                                     | 26       | 27 | 28 | 1          | 2          | 3     | 4       |
| French menu<br>Option menu |                 |                 | Is repeatable                       | 5        | 6  | 7  | 8          | 9          | 10    | 11      |
| Price manage               |                 | Identification  |                                     | 19       | 20 | 21 | 22         | 23         | 24    | 25      |
| Time periods<br>Promotions |                 | Your reference  |                                     | 26       | 27 | 28 | 29         | 30         | 31    | 1       |
| $-\sqrt{-}$ Finances       |                 | ID              |                                     | Start    |    |    | End        |            |       |         |
| ණු General                 |                 |                 |                                     |          |    |    |            |            |       |         |
| Payment                    |                 |                 |                                     |          |    |    |            |            |       |         |
| 다. Self-service            |                 |                 |                                     |          |    |    |            |            |       |         |
|                            |                 |                 |                                     |          |    |    |            |            |       |         |
|                            |                 |                 |                                     |          |    |    |            |            |       |         |
|                            |                 |                 |                                     |          |    |    |            |            |       |         |
|                            |                 |                 |                                     |          |    |    |            |            |       |         |
|                            |                 |                 |                                     |          |    |    | Sa         | ave and ad | d new | Save    |

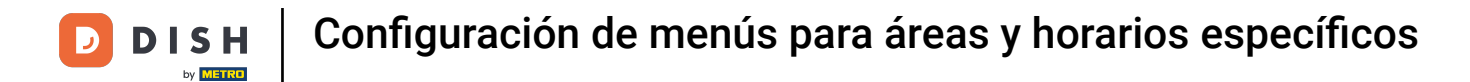

## Ahora configure la duración ingresando un número en el primer campo.

| DISH POS v2.49.0  | Add Time period | Time period      |                                   |          |     |      |            |            |       | close 🛞 |
|-------------------|-----------------|------------------|-----------------------------------|----------|-----|------|------------|------------|-------|---------|
| « Minimize menu   | S Time period   | Name* Lunch menu |                                   |          |     |      |            |            |       |         |
| Ø Dashboard       |                 | Devied           |                                   | Colondar |     |      |            |            |       |         |
| Articles          |                 | Period           |                                   | Calendar |     |      |            |            |       |         |
| Products          |                 |                  | All day                           | <        |     | 1    | MARCH 2023 | 5          |       | >       |
| Product grou      |                 | Start*           | 04-04-2023 V 🕑 12:00 IS A TUESDAY | Su       | Мо  | Tu   | We         | Th         | Fr    | 52      |
| Price levels      |                 | Duration*        |                                   | 54       | 140 | Tu I |            |            |       | 50      |
| Menus             |                 |                  |                                   | 26       | 27  | 28   | 1          | 2          | 3     | 4       |
| French menu       | 15              |                  | s repeatable                      | 5        | 6   | 7    | 8          | 9          | 10    | 11      |
| Option menu       | 4               |                  |                                   | 12       | 13  | 14   | 15         | 16         | 17    | 18      |
| Price manage      |                 | Identification   |                                   | 19       | 20  | 21   | 22         | 23         | 24    | 25      |
| Time periods      |                 | Your reference   |                                   | 26       | 27  | 28   | 29         | 30         | 31    | 1       |
| Promotions        |                 | ID               |                                   |          |     |      |            |            |       |         |
| $\sim$ Finances   |                 |                  |                                   | Start    |     |      | End        |            |       |         |
| ം<br>ക്രി General |                 |                  |                                   |          |     |      |            |            |       |         |
| w ocherai         |                 |                  |                                   |          |     |      |            |            |       |         |
| 📄 Payment         |                 |                  |                                   |          |     |      |            |            |       |         |
|                   |                 |                  |                                   |          |     |      |            |            |       |         |
|                   |                 |                  |                                   |          |     |      |            |            |       |         |
|                   |                 |                  |                                   |          |     |      |            |            |       |         |
|                   |                 |                  |                                   |          |     |      |            |            |       |         |
|                   |                 |                  |                                   |          |     |      |            |            |       |         |
|                   |                 |                  |                                   |          |     |      |            |            |       |         |
|                   |                 |                  |                                   |          |     |      |            |            |       |         |
|                   |                 |                  |                                   |          |     |      | Sa         | ave and ad | d new | Save    |
|                   |                 |                  |                                   |          |     |      |            |            |       |         |

#### Luego use el menú desplegable junto a él para establecer una unidad de tiempo para la duración.

| CLOSE 🛞                  |                     |                    |                           |               |                           |                              | iod                          | Add Time period | ISH POS v2.49.0                                                                                                    | DI         |
|--------------------------|---------------------|--------------------|---------------------------|---------------|---------------------------|------------------------------|------------------------------|-----------------|----------------------------------------------------------------------------------------------------|------------|
|                          |                     |                    |                           |               |                           |                              | unch menu                    | C Time period   | « Minimize menu                                                                                                    | « M        |
|                          |                     |                    |                           |               |                           |                              |                              | -               | Dashboard                                                                                                    | Ø          |
|                          |                     |                    |                           |               |                           | Calendar                     |                              |                 |                                                                                                    |            |
|                          |                     | 4                  |                           |               |                           | /                            | All day                      |                 | Articles                                                                                                    | ٩          |
| /                        |                     |                    |                           |               |                           |                              | (12:00) IS A TUESDAY         |                 | Products                                                                                                    |            |
| Sa                       | Fr                  | Th                 | We                        | Ти            | Мо                        | Su                           |                              |                 | Product group                                                                                                    |            |
| 4                        | 3                   | 2                  | 1                         | 28            | 27                        | 26                           | 4                            |                 | Price levels                                                                                                    |            |
| 11                       | 10                  | 9                  | 8                         | 7             | 6                         | 5                            | • hours                      |                 | French menus                                                                                                    |            |
| 18                       | 17                  | 16                 | 15                        | 14            | 13                        | 12                           | days                         |                 | Option menus                                                                                                    |            |
| 25                       | 24                  | 23                 | 22                        | 21            | 20                        | 19                           | cation 🗎 months              |                 | Price manage                                                                                                    |            |
| 1                        | 31                  |                    | 29                        | 28            | 27                        | 26                           | rence                        |                 | Time periods                                                                                                    |            |
|                          | 51                  |                    | A. 0'                     | 20            |                           | 20                           |                              |                 | Promotions                                                                                                    |            |
|                          |                     |                    | End                       |               |                           | Start                        |                              |                 | -∕ <sub>√</sub> Finances                                                                                                    | $\sim$     |
|                          |                     |                    |                           |               |                           |                              |                              |                 | <sup>63</sup> Concret                                                                                                    | <u>6</u> 2 |
|                          |                     |                    |                           |               |                           |                              |                              |                 | ्ु General                                                                                                    | ÷.         |
|                          |                     |                    |                           |               |                           |                              |                              |                 | Payment                                                                                                    |            |
|                          |                     |                    |                           |               |                           |                              |                              |                 |                                                                                                    | ~          |
|                          |                     |                    |                           |               |                           |                              |                              |                 | Ų Sell-service                                                                                                    | Ļ          |
|                          |                     |                    |                           |               |                           |                              |                              |                 |                                                                                                    |            |
|                          |                     |                    |                           |               |                           |                              |                              |                 |                                                                                                    |            |
|                          |                     |                    |                           |               |                           |                              |                              |                 |                                                                                                    |            |
|                          |                     |                    |                           |               |                           |                              |                              |                 |                                                                                                    |            |
|                          |                     |                    |                           |               |                           |                              |                              |                 |                                                                                                    |            |
| Save                     | d new               | ve and ad          | Sa                        |               |                           |                              |                              |                 |                                                                                                    |            |
| 4<br>11<br>18<br>25<br>1 | 3<br>10<br>24<br>31 | 2<br>9<br>16<br>30 | 1<br>8<br>22<br>29<br>End | 28 7 14 21 28 | 27<br>6<br>13<br>20<br>27 | 26<br>5<br>12<br>26<br>Start | 4 O hours<br>Cation<br>rence |                 | Price newsis         Menus         French menus         Option menus         Price manage         Time periods         Promotions         小         Finances         ③         General         □         Payment         □         Self-service | -\-<br>    |

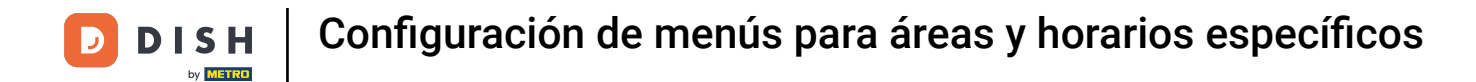

#### Para que el período de tiempo se pueda repetir, marque la opción Se puede repetir.

| DISH POS v2.49.0              | Add Time period | Time period     |                                                                                                    |          |          |          |            |            |          | close 🗙  |
|-------------------------------|-----------------|-----------------|----------------------------------------------------------------------------------------------------|----------|----------|----------|------------|------------|----------|----------|
| « Minimize menu               | S Time period   | Name* Lunch mer | nu                                                                                                    |          |          |          |            |            |          |          |
| Ø Dashboard                   | _               | Pariod          |                                                                                                    | Calondar |          |          |            |            |          |          |
| Articles      Products        |                 | Pendu           | All day                                                                                                    | <        |          | I        | MARCH 2023 | 3          |          | >        |
| Product group<br>Price levels |                 | Start*          | <ul> <li>☐ 04-04-2023 ✓</li> <li>④ 12:00 IS A TUESDAY</li> <li>4</li> <li>④ hours ✓</li> <li>TILL 16:00</li> </ul> | Su       | Мо       | Tu       | We         | Th         | Fr       | Sa       |
| Menus<br>French menus         |                 |                 | Is repeatable                                                                                                    | 26<br>5  | 27<br>6  | 28<br>7  | 1<br>8     | 2<br>9     | 3<br>10  | 4        |
| Option menu:<br>Price manage  |                 | Identification  |                                                                                                    | 12<br>19 | 13<br>20 | 14<br>21 | 15<br>22   | 16<br>23   | 17<br>24 | 18<br>25 |
| Time periods<br>Promotions    |                 | Your reference  |                                                                                                    | 26       | 27       | 28       | 29         | 30         | 31       | 1        |
| $\sim$ Finances               |                 |                 |                                                                                                    | Start    |          |          | End        |            |          |          |
| ණිු General                   |                 |                 |                                                                                                    |          |          |          |            |            |          |          |
| 📄 Payment                     |                 |                 |                                                                                                    |          |          |          |            |            |          |          |
| ੇਹ਼ Self-service              |                 |                 |                                                                                                    |          |          |          |            |            |          |          |
|                               |                 |                 |                                                                                                    |          |          |          |            |            |          |          |
|                               |                 |                 |                                                                                                    |          |          |          |            |            |          |          |
|                               |                 |                 |                                                                                                    |          |          |          | Sa         | ave and ad | ld new   | Save     |

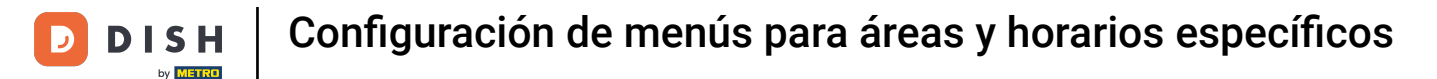

U

Aparecerá una nueva opción. Ingrese un número en el primer campo para establecer la frecuencia con la que se repetirá el período.

| DISH POS v2.49.0                                                                                 | Add Time period | Time period                            |                               |    |             |    |    |            |            |       | CLOSE 🛞 |
|--------------------------------------------------------------------------------------------------|-----------------|----------------------------------------|-------------------------------|----|-------------|----|----|------------|------------|-------|---------|
| « Minimize menu                                                                                  | S Time period   | Name* Lunch me                         | ienu                          |    |             |    |    |            |            |       |         |
| <ul> <li>Dashboard</li> </ul>                                                                    | -               |                                        |                               |    |             |    |    |            |            |       |         |
|                                                                                                  |                 | Period                                 |                               |    | Calendar    |    |    |            |            |       |         |
| Articles                                                                                         |                 |                                        | All day                       |    | <           |    |    | MARCH 2023 | 5          |       | >       |
| Products                                                                                         |                 | Start*                                 | (12:00) IS A TUESDA           | AY |             |    |    |            |            |       | ,       |
| Product group                                                                                    |                 |                                        |                               |    | Su          | Мо | Tu | We         | Th         | Fr    | Sa      |
| Price levels                                                                                     |                 | Duration*                              | 4 <u>○ hours</u> ✓ TILL 16:00 |    | 26          | 27 | 28 | 1          | 2          | 3     | 4       |
| French menus                                                                                     |                 |                                        | 🔀 is repeatable               |    | 5           | 6  | 7  | 8          | 9          | 10    | 11      |
| Option menu:                                                                                     |                 |                                        |                               |    | 12          | 13 | 14 | 15         | 16         | 17    | 18      |
| Price manage                                                                                     |                 | Repeat every*                          |                               |    | 19          | 20 | 21 | 22         | 23         | 24    | 25      |
| Time periods                                                                                     |                 | Stop repeat                            | N ~                           |    | 26          | 27 | 28 | 29         |            | 71    | 1       |
| Promotions                                                                                       |                 |                                        |                               |    | 20          | 27 | 20 | 2.5        |            | 51    |         |
| -∕ <sub>√</sub> Finances                                                                         |                 | Identification                         |                               |    | Start       |    |    | End        |            |       |         |
|                                                                                                  |                 | Your reference                         |                               |    |             |    |    |            |            |       |         |
| ର୍ଣ୍ଣୁ General                                                                                   |                 | ID                                     |                               |    |             |    |    |            |            |       |         |
| E Payment                                                                                        |                 |                                        |                               |    |             |    |    |            |            |       |         |
|                                                                                                  |                 |                                        |                               |    |             |    |    |            |            |       |         |
| ੇਹ Self-service                                                                                  |                 |                                        |                               |    |             |    |    |            |            |       |         |
|                                                                                                  |                 |                                        |                               |    |             |    |    |            |            |       |         |
|                                                                                                  |                 |                                        |                               |    |             |    |    |            |            |       |         |
|                                                                                                  |                 |                                        |                               |    |             |    |    |            |            |       |         |
|                                                                                                  |                 |                                        |                               |    |             |    |    |            |            |       |         |
|                                                                                                  |                 |                                        |                               |    |             |    |    |            |            |       |         |
|                                                                                                  |                 |                                        |                               |    |             |    |    | Sa         | ave and ad | d new | Save    |
| Promotions       小     Finances       ⊕     General       ⊕     Payment       ⊕     Self-service |                 | Identification<br>Your reference<br>ID |                               |    | 26<br>Start | 27 | 28 | End        | 30         | d new | J       |

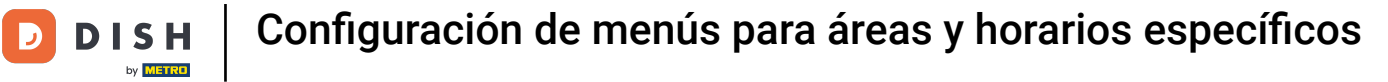

# Luego abra el menú desplegable .

| DISH POS v2.49.0 | Add Time period | Time period     |                                        |          |         |     |            |            |      | close 🛞 |
|------------------|-----------------|-----------------|----------------------------------------|----------|---------|-----|------------|------------|------|---------|
| « Minimize menu  | S Time period   | Name* Lunch mer | nu                                     |          |         |     |            |            |      |         |
| Ø Dashboard      | _               | Berled          |                                        |          |         |     |            |            |      |         |
| 🕅 Articles       |                 | Period          |                                        | Calendar |         |     |            |            |      |         |
| Products         |                 |                 | All day                                | <        |         | ľ   | MARCH 2023 | Ş          |      | >       |
| Product group    |                 | Start*          | 04-04-2023  Output: 12:00 IS A TUESDAY | Su       | Мо      | Tu  | We         | Th         | Fr   | Sa      |
| Price levels     |                 | Duration*       | 4                                      | 26       | 27      | 29  | 1          | 2          | 7    | 4       |
| Menus            |                 |                 |                                        | 20       | 27<br>C | -20 | 0          | 2          | 10   |         |
| French menus     |                 |                 | S repeatable                           | 5        | 0       | /   | 0          | 9          | 10   | 10      |
| Price manage     |                 | Repeat every*   |                                        | 12       | 13      | 14  | 15         | 16         | 17   | 18      |
| Time periods     |                 | Stop repeat     | N ~                                    | 19       | 20      | 21  | 22         | 23         | 24   | 25      |
| Promotions       |                 |                 |                                        | 26       | 27      | 28  | 29         |            | 31   | 1       |
| $\sim$ Finances  |                 | Identification  |                                        | Start    |         |     | End        |            |      |         |
| ° ⊂              |                 | Your reference  |                                        |          |         |     |            |            |      |         |
| လ္လာ General     |                 | ID              |                                        |          |         |     |            |            |      |         |
| Payment          |                 |                 |                                        |          |         |     |            |            |      |         |
| T Self-service   |                 |                 |                                        |          |         |     |            |            |      |         |
|                  |                 |                 |                                        |          |         |     |            |            |      |         |
|                  |                 |                 |                                        |          |         |     |            |            |      |         |
|                  |                 |                 |                                        |          |         |     |            |            |      |         |
|                  |                 |                 |                                        |          |         |     |            |            |      |         |
|                  |                 |                 |                                        |          |         |     |            |            |      |         |
|                  |                 |                 |                                        |          |         |     | G          |            |      |         |
|                  |                 |                 |                                        |          |         |     | Sa         | ive and ad | dnew | Save    |

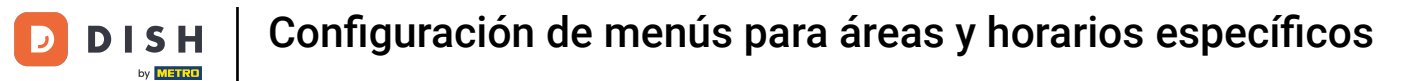

## • Y seleccione uno unidad de tiempo para la frecuencia establecida.

| DISH POS v2.49.0                      | Add Time period | Time period     |                                                  |                 |                 |                 |                |                |         | CLOSE 🛞        |
|---------------------------------------|-----------------|-----------------|--------------------------------------------------|-----------------|-----------------|-----------------|----------------|----------------|---------|----------------|
| « Minimize menu                       | Time period     | Name* Lunch men | u                                                |                 |                 |                 |                |                |         |                |
| Ø Dashboard                           | _               | Period          |                                                  | Calendar        |                 |                 |                |                |         |                |
| Articles Products                     |                 | Starti          |                                                  | <               |                 | I               | MARCH 2023     |                |         | >              |
| Product grou<br>Price levels<br>Menus |                 | Duration*       | 4         () hours         v)         TILL 16:00 | <b>Su</b><br>26 | <b>Mo</b><br>27 | <b>Tu</b><br>28 | <b>We</b><br>1 | <b>Th</b><br>2 | Fr<br>3 | <b>Sa</b><br>4 |
| French menu                           |                 |                 | ✓ Is repeatable                                  | 5               | 6               | 7               | 8              | 9              | 10      | 11             |
| Price manage                          |                 | Repeat every*   | 1 A                                              | 12              | 20              | 14<br>21        | 22             | 23             | 24      | 25             |
| Promotions                            |                 | Identification  | weeks<br>months                                  | 26              | 27              | 28              | 29             | 30             | 31      | 1              |
| -√ Finances                           |                 | Your reference  | years                                            | Start           |                 |                 | End            |                |         |                |
| igi General                           |                 | ID              |                                                  |                 |                 |                 |                |                |         |                |
| ∵ Self-service                        |                 |                 |                                                  |                 |                 |                 |                |                |         |                |
|                                       |                 |                 |                                                  |                 |                 |                 |                |                |         |                |
|                                       |                 |                 |                                                  |                 |                 |                 |                |                |         |                |
|                                       |                 |                 |                                                  |                 |                 |                 | _              |                |         | _              |
|                                       |                 |                 |                                                  |                 |                 |                 | Sa             | ive and ad     | d new   | Save           |

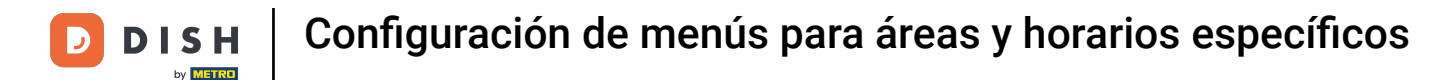

Después de configurar la frecuencia, decida si la repetición se detendrá o no, utilizando el menú desplegable correspondiente.

| DISH POS v2.49.0           | Add Time period | Time period    |                                 |          |    |    |            |            |       | close 🛞 |
|----------------------------|-----------------|----------------|---------------------------------|----------|----|----|------------|------------|-------|---------|
| « Minimize menu            | S Time period   | Name* Lunch me | nu                              |          |    |    |            |            |       |         |
| Ø Dashboard                | _               | Pariod         |                                 | Calondar |    |    |            |            |       |         |
| 🕎 Articles                 |                 | Pendu          | All day                         | <        |    |    | MARCH 2023 |            |       | >       |
| Products<br>Product group  |                 | Start*         | 04-04-2023 V 12:00 IS A TUESDAY | Su       | Мо | Tu | We         | Th         | Fr    | Sa      |
| Price levels<br>Menus      |                 | Duration*      | 4                               | 26       | 27 | 28 | 1          | 2          | 3     | 4       |
| French menus               |                 |                | ☑ Is repeatable                 | 5        | 6  | 7  | 8          | 9          | 10    | 11      |
| Price manage               |                 | Repeat every*  | 1 days ~                        | 12       | 20 | 14 | 22         | 23         | 24    | 25      |
| Time periods<br>Promotions |                 | Stop repeat    | N 🗹                             | 26       | 27 | 28 | 29         | 30         | 31    | 1       |
| $-\sqrt{r}$ Finances       |                 | Identification |                                 | Start    |    |    | End        |            |       |         |
| ැලි General                |                 | Your reference |                                 |          |    |    |            |            |       |         |
| Payment                    |                 | U              |                                 |          |    |    |            |            |       |         |
| ेः Self-service            |                 |                |                                 |          |    |    |            |            |       |         |
|                            |                 |                |                                 |          |    |    |            |            |       |         |
|                            |                 |                |                                 |          |    |    |            |            |       |         |
|                            |                 |                |                                 |          |    |    |            |            |       |         |
|                            |                 |                |                                 |          |    |    | Sa         | ive and ad | d new | Save    |

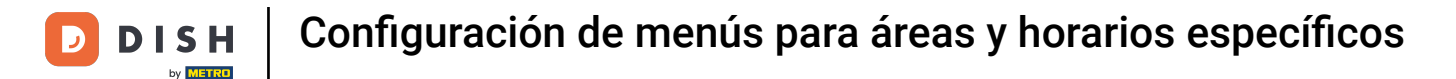

## Una vez que hayas configurado toda la información, haz clic en Guardar para aplicar los cambios.

| DISH POS <sub>v2.4</sub> | Add Time period | Time period    |                                     |          |    |    |            |           |       | close 🛞 |
|--------------------------|-----------------|----------------|-------------------------------------|----------|----|----|------------|-----------|-------|---------|
| « Minimize menu          | S Time period   | Name* Lunch me | nu                                  |          |    |    |            |           |       |         |
| Ø Dashboard              | -               |                |                                     |          |    |    |            |           |       |         |
| ~ · · · ·                |                 | Period         |                                     | Calendar |    |    |            |           |       |         |
| Articles                 |                 |                | All day                             | <        |    |    | MARCH 2023 | \$        |       | >       |
| Products                 |                 | Start*         | 🖰 04-04-2023 🗸 🕓 12:00 IS A TUESDAY |          |    |    |            |           |       |         |
| Product gro              | bu              |                |                                     | Su       | Мо | Tu | We         | Th        | Fr    | Sa      |
| Monus                    |                 | Duration*      | 4 ○ hours ✓ TILL 16:00              | 26       | 27 | 28 | 1          | 2         | 3     | 4       |
| French mer               | uus             |                |                                     | 5        | 6  | 7  | 8          | 9         | 10    | 11      |
| Option mer               | ius             |                |                                     | 12       | 13 | 14 | 15         | 16        | 17    | 18      |
| Price mana               | ge              | Repeat every*  | 1 days ~                            | 19       | 20 | 21 | 22         | 23        | 24    | 25      |
| Time period              | is              | Stop repeat    | N V                                 | 15       | 20 | 21 | 22         | 23        | 2.4   | 23      |
| Promotions               |                 |                |                                     | 26       | 27 | 28 | 29         |           | 31    | 1       |
| -∕\- Finances            |                 | Identification |                                     | Start    |    |    | End        |           |       |         |
|                          |                 | Your reference |                                     |          |    |    |            |           |       |         |
| රියි General             |                 |                |                                     |          |    |    |            |           |       |         |
| - Payment                |                 | ID             |                                     |          |    |    |            |           |       |         |
| Payment                  |                 |                |                                     |          |    |    |            |           |       |         |
| ेः Self-service          |                 |                |                                     |          |    |    |            |           |       |         |
|                          |                 |                |                                     |          |    |    |            |           |       |         |
|                          |                 |                |                                     |          |    |    |            |           |       |         |
|                          |                 |                |                                     |          |    |    |            |           |       |         |
|                          |                 |                |                                     |          |    |    |            |           |       |         |
|                          |                 |                |                                     |          |    |    |            |           |       |         |
|                          |                 |                |                                     |          |    |    |            |           |       |         |
|                          |                 |                |                                     |          |    |    | Sa         | ve and ad | d new | Save    |

## Para asignar el nuevo periodo de tiempo a un menú, necesitamos crearlo. Para ello, vaya a Menús .

| D I S H POS v2.49.0                                                                                                    | (V) Demo EN Video 🛈                                                                                                    |                     | 😚 DISH              | POS Tutorials   | 🗘 Update available       | ) dish_en_video@hd.digital ~ |
|----------------------------------------------------------------------------------------------------|----------------------------------------------------------------------------------------------------|---------------------|---------------------|-----------------|--------------------------|------------------------------|
| « Minimize menu<br>Ø Dashboard                                                                                                    | Time periods (2 time periods)                                                                                                    |                     |                     |                 | :≡ Show <b>50 ~</b> reco | ords + Add time period       |
| Products                                                                                                    | ID Name                                                                                                    | Start               | End                 | Repetition type | Repetition interval      | Repetition end datetime      |
| Product groups<br>Price levels                                                                                                    | 🥟 前 #1 Only Starter                                                                                                    | 22-08-2022 12:00:00 | 22-08-2022 17:00:00 | Day             | 1                        |                              |
| Menus       French menus       Option menus       Price management       Time periods       Promotions       小       General       □       Payment       ↓       Self-service | Turch menu     Turch menu     Turch menu | 04-04-2023 12:00:00 | 04-04-2023 16:00:00 | Day             | 1                        |                              |
|                                                                                                    |                                                                                                    |                     | 1                   |                 |                          |                              |

# • Y haga clic en + Agregar menú .

D

| DIS        | H POS v2.49.0    |   | (V) Demo EN Video 0                                      | 😚 DISH POS Tutorials                                       | ↓ Update available                                               |
|------------|------------------|---|----------------------------------------------------------|------------------------------------------------------------|------------------------------------------------------------------|
|            |                  |   |                                                          |                                                            |                                                                  |
| « Mi       | nimize menu      |   | Menus                                                    |                                                            |                                                                  |
| 0          | Dashboard        |   |                                                          |                                                            | Show your reference + Add menu                                   |
| Ŷ          | Articles         | ^ |                                                          |                                                            |                                                                  |
|            | Products         |   | Menus                                                    | Selected menu                                              | Products                                                         |
|            | Product groups   |   | Enterprise menu     Store menu                           | Create a subfalder? This can be done pasity by descript an |                                                                  |
|            | Price levels     |   | A derived menu is placed under the menu from which it is | existing folder on another folder.                         | them on the desired card. Do you want to drag multiple products  |
|            | Menus            |   | derived                                                  | A reference to a product group is indicated with an *      | into one group at a time? Then select multiple products and drag |
|            | French menus     |   |                                                          |                                                            | them to the desired (sub)mend.                                   |
|            | Option menus     |   | Q Type to search                                         | No results found                                           |                                                                  |
|            | Price management |   | ✓ ● Menukaart                                            |                                                            |                                                                  |
|            | Time periods     |   |                                                          |                                                            |                                                                  |
|            | Promotions       |   |                                                          |                                                            |                                                                  |
| - <b>\</b> | Finances         | ~ |                                                          |                                                            |                                                                  |
| ,          |                  |   |                                                          |                                                            |                                                                  |
| ŝ          | General          | ~ |                                                          |                                                            |                                                                  |
|            |                  |   |                                                          |                                                            |                                                                  |
|            | Payment          | ~ |                                                          |                                                            |                                                                  |
| 7          | Self-service     |   |                                                          |                                                            |                                                                  |
|            |                  |   |                                                          |                                                            |                                                                  |
|            |                  |   |                                                          |                                                            |                                                                  |
|            |                  |   |                                                          |                                                            |                                                                  |
|            |                  |   |                                                          |                                                            |                                                                  |
|            |                  |   |                                                          |                                                            |                                                                  |
|            |                  |   |                                                          |                                                            |                                                                  |
|            |                  |   |                                                          |                                                            |                                                                  |
|            |                  |   |                                                          |                                                            |                                                                  |

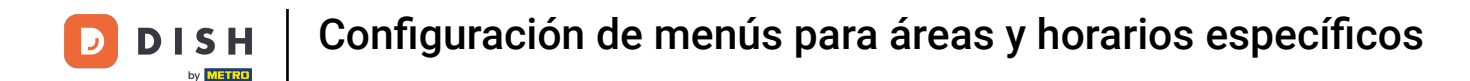

Se abrirá una nueva ventana donde podrá introducir toda la información del nuevo menú. Para empezar, introduzca el nombre en el campo de texto correspondiente.

| DISH POS v2.49.0                               | (V) Demo EN Video 🕕                                                                                 |                                         | Add menu | Menu               | CLOS | SE 🛞 |
|------------------------------------------------|----------------------------------------------------------------------------------------------------|-----------------------------------------|----------|--------------------|------|------|
| « Minimize menu<br>Ø Dashboard                 | Menus                                                                                               |                                         | 🛞 Menu   | Name               |      |      |
| Articles A                                     | Menus                                                                                               | Selected me                             |          | Numbers/Descriptio | on   |      |
| Product groups<br>Price levels                 | Enterprise menu     Store menu     A derived menu is placed under the menu from which it is derived | Create a subfolde<br>existing folder on |          | Base menu<br>Store | None | ~    |
| French menus<br>Option menus                   | Q Type to search                                                                                    | A reference to a p                      |          | Identification     |      |      |
| Price management<br>Time periods<br>Promotions | ∨ ● Menukaart 🖉 🖓 🛱                                                                                 |                                         |          | ID                 |      |      |
| √ <sub>r</sub> Finances ∨                      |                                                                                                    |                                         |          |                    |      |      |
| <ul> <li>General </li> <li>Payment </li> </ul> |                                                                                                    |                                         |          |                    |      |      |
| ঢ় Self-service ✔                              |                                                                                                    |                                         |          |                    |      |      |
|                                                |                                                                                                    |                                         |          |                    |      |      |
|                                                |                                                                                                    |                                         |          |                    |      |      |
|                                                |                                                                                                    |                                         |          |                    | Sa   | ive  |

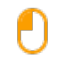

D

#### Marque la casilla "Menú derivado". I dentro de su menú existente.

## Nota: Un menú derivado será una copia de su menú existente,

| DISH POS v2.49.0                                                          | (V) Demo EN Video ©                                                                         |                                                         | Add menu | Menu                                 |      | CLOSE |
|---------------------------------------------------------------------------|---------------------------------------------------------------------------------------------|---------------------------------------------------------|----------|--------------------------------------|------|-------|
| « Minimize menu<br>Ø Dashboard                                            | Menus                                                                                       |                                                         | 🛞 Menu   | Name* Lunch menu                     | n    |       |
| Articles     Products     Product groups     Price levels                 | Menus  Enterprise menu  Store menu A derived menu is placed under the menu from which it is | Selected men<br>Create a subfolde<br>existing folder on |          | s derived menu<br>Base menu<br>Store | None | ~     |
| Menus<br>French menus<br>Option menus<br>Price management<br>Time periods | derived<br>Q Type to search<br>✓ ● Menukaart                                                | A reference to a                                        |          | Identification<br>Your reference     |      |       |
| Promotions<br>√ Finances ✓                                                |                                                                                             |                                                         |          |                                      |      |       |
| Payment                                                                   |                                                                                             |                                                         |          |                                      |      |       |
| y our service v                                                           |                                                                                             |                                                         |          |                                      |      |       |

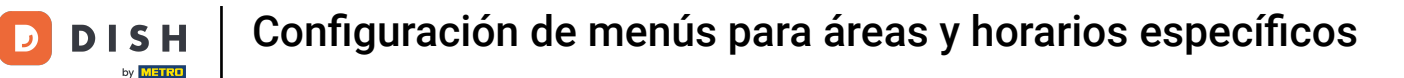

• Dado que es un menú derivado, puedes elegir de qué menú se derivará utilizando el menú desplegable correspondiente .

| DISH POS v2.49.0                                                                                                    | (V) Demo EN Video 🛈                                                                                                    |                                                                                                | Add menu | Menu                | CLOSE 🛞                    |
|----------------------------------------------------------------------------------------------------|----------------------------------------------------------------------------------------------------|------------------------------------------------------------------------------------------------|----------|---------------------|----------------------------|
| « Minimize menu<br>Ø Dashboard                                                                                                    | Menus                                                                                                    |                                                                                                | 🛞 Menu   | Name* Lunch menu    |                            |
| <ul> <li>② Dashboard</li> <li>▲ Articles</li> <li>Products</li> <li>Product groups</li> <li>Product groups</li> <li>Price levels</li> <li>Menus</li> <li>French menus</li> <li>Option menus</li> <li>Price management</li> <li>Time periods</li> <li>Promotions</li> <li>✓ Finances</li> <li>✓ General</li> <li>♀ Jayment</li> <li>♀ Jayment</li> <li>♀ Jayment</li> <li>♀ Jayment</li> </ul> | Menus  • Enterprise menu • Store menu A derived menu is placed under the menu from which it is derived  • • Menukaart  • • Menukaart  • • Menukaart | Selected mer<br>Create a subfold<br>existing folder or<br>A reference to a<br>No results found |          | Numbers/Description | ion None Menukaart Webshop |
|                                                                                                    |                                                                                                    |                                                                                                |          |                     | Save                       |

## Si tienes varias tiendas, puedes seleccionar una con el menú desplegable correspondiente .

| DISH POS v2.49.0                               | (V) Demo EN Video 💿                                                                         |                                                                                                    | Add menu | Menu               | close 🛞                            |
|------------------------------------------------|---------------------------------------------------------------------------------------------|----------------------------------------------------------------------------------------------------|----------|--------------------|------------------------------------|
| « Minimize menu<br>Ø Dashboard                 | Menus                                                                                       |                                                                                                    | 🛞 Menu   | Name* Lunch menu   |                                    |
| Articles     Products                          | Menus                                                                                       | Selected me                                                                                                    |          | Numbers/Descripti  | on                                 |
| Product groups<br>Price levels                 | Enterprise menu     Store menu     A derived menu is placed under the menu from which it is | Create a subfolde<br>existing folder on                                                                                                    |          | Base menu<br>Store | Menukaart     X v       None     ^ |
| Menus<br>French menus<br>Option menus          | Q Type to search                                                                            | A reference to a post of the second second s |          | Identification     | None<br>HD Video Demo English      |
| Price management<br>Time periods<br>Promotions | ✓ ● Menukaart 🧷 ি 前                                                                         |                                                                                                    |          | ID                 |                                    |
| √ Finances ✓                                   |                                                                                             |                                                                                                    |          |                    |                                    |
| <ul> <li>General </li> <li>Payment </li> </ul> |                                                                                             |                                                                                                    |          |                    |                                    |
| ᄓ઼ Self-service 🗸                              |                                                                                             |                                                                                                    |          |                    |                                    |
|                                                |                                                                                             |                                                                                                    |          |                    |                                    |
|                                                |                                                                                             |                                                                                                    |          |                    |                                    |
|                                                |                                                                                             |                                                                                                    |          |                    | Save                               |

## Una vez que hayas configurado toda la información, haz clic en Guardar para aplicar los cambios.

| DISH POS v2.49.0                                | (V) Demo EN Video 🕕                                                                  |                                          | Add menu | Menu               | CLOSE 🛞       |
|-------------------------------------------------|--------------------------------------------------------------------------------------|------------------------------------------|----------|--------------------|---------------|
| « Minimize menu                                 | Menus                                                                                |                                          | 🛞 Menu   | Name* Lunch menu   |               |
| Articles ^ Products Product groups Price levels | Menus  • Enterprise menu • Store menu                                                | Selected men                             |          | Numbers/Descriptio | Menukaart X Y |
| Menus<br>French menus                           | A derived menu is placed under the menu from which it is derived<br>Q Type to search | existing folder on<br>A reference to a r |          | Store              | None          |
| Price management<br>Time periods<br>Promotions  | ✓ ● Menukaart                                                                        | No results found                         |          | Your reference     |               |
| √ Finances v                                    |                                                                                      |                                          |          |                    |               |
| Payment V                                       |                                                                                      |                                          |          |                    |               |
| ় Self-service 🗸 🗸                              |                                                                                      |                                          |          |                    |               |
|                                                 |                                                                                      |                                          |          |                    |               |
|                                                 |                                                                                      |                                          |          |                    | Save          |

## Para administrar el menú derivado, expanda el menú base utilizando la flecha hacia abajo .

| DISH POS v2.49.0                                                                            | (V) Demo EN Video 0                                                                                                    | 😚 DISH POS Tutorials                                                                                                    | Update available     dish_en_video@hd.digital      v                                                                                                    |
|---------------------------------------------------------------------------------------------|----------------------------------------------------------------------------------------------------|----------------------------------------------------------------------------------------------------|----------------------------------------------------------------------------------------------------|
| « Minimize menu<br>Ø Dashboard                                                              | Menus                                                                                                    |                                                                                                    | Show your reference + Add menu                                                                                                    |
| Articles ^                                                                                  | Menus                                                                                                    | Selected menu                                                                                                    | Products                                                                                                    |
| Product groups<br>Price levels<br>Menus<br>French menus<br>Option menus<br>Price management | <ul> <li>Enterprise menu</li> <li>Store menu</li> <li>A derived menu is placed under the menu from which it is derived</li> </ul> Q Type to search Menukaart C In Interpret Content of the menu from which it is the menu from which it is | Create a subfolder? This can be done easily by dragging an existing folder on another folder.<br>A reference to a product group is indicated with an *<br>No results found | Add products or product groups to menu cards by dragging<br>them on the desired card. Do you want to drag multiple products<br>into one group at a time? Then select multiple products and drag<br>them to the desired (sub)menu. |
| Time periods                                                                                |                                                                                                    |                                                                                                    |                                                                                                    |
| √r Finances ✓                                                                               |                                                                                                    |                                                                                                    |                                                                                                    |
| 🖂 Payment 🗸 🗸                                                                               |                                                                                                    |                                                                                                    |                                                                                                    |
| 〕 ָ Self-service ✔                                                                          |                                                                                                    |                                                                                                    |                                                                                                    |
|                                                                                             |                                                                                                    |                                                                                                    |                                                                                                    |

## A continuación seleccione el menú derivado.

D

| D I S H POS v2.49.0                     | (V) Demo EN Video 🛈                                                                                                    | 😚 DISH POS Tutorials                                                                                                    | ↔ Update available                                                                                                    |
|-----------------------------------------|----------------------------------------------------------------------------------------------------|----------------------------------------------------------------------------------------------------|----------------------------------------------------------------------------------------------------|
| « Minimize menu<br>@ Dashboard          | Menus                                                                                                    |                                                                                                    | Show your reference + Add menu                                                                                                    |
| Articles ^                              | Manua                                                                                                    |                                                                                                    | Products                                                                                                    |
| Products                                | Menus                                                                                                    | Selected menu                                                                                                    | Products                                                                                                    |
| Product groups<br>Price levels<br>Menus | <ul> <li>Enterprise menu</li> <li>Store menu</li> <li>A derived menu is placed under the menu from which it is<br/>derived</li> </ul> | Create a subfolder? This can be done easily by dragging an existing folder on another folder.<br>A reference to a product group is indicated with an * | Add products or product groups to menu cards by dragging<br>them on the desired card. Do you want to drag multiple products<br>into one group at a time? Then select multiple products and drag<br>them to the desired (sub)menu. |
| French menus<br>Option menus            | Q Type to search                                                                                                    | No results found                                                                                                    |                                                                                                    |
| Price management                        | ∧ ● Menukaart 🖉 🔂 🗓                                                                                                    |                                                                                                    |                                                                                                    |
| Time periods<br>Promotions              | • Webshop 🖉 🔂 🗓                                                                                                    |                                                                                                    |                                                                                                    |
| √ Finances ✓                            | • Lunch menu 🖉 🕤 🛍                                                                                                    |                                                                                                    |                                                                                                    |
| ්රී General 🗸 🗸                         |                                                                                                    |                                                                                                    |                                                                                                    |
| 📄 Payment 🗸 🗸                           |                                                                                                    |                                                                                                    |                                                                                                    |
| 는 Self-service 🗸                        |                                                                                                    |                                                                                                    |                                                                                                    |
|                                         |                                                                                                    |                                                                                                    |                                                                                                    |
|                                         |                                                                                                    |                                                                                                    |                                                                                                    |
|                                         |                                                                                                    |                                                                                                    |                                                                                                    |

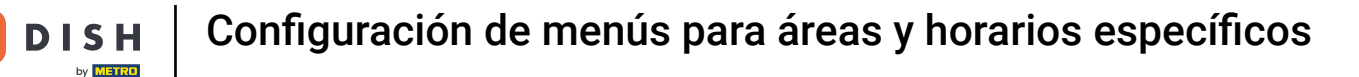

• Y despliega la subcategoría que quieras gestionar utilizando el botón correspondiente. flecha que apunta hacia abajo .

|                  |                                                                                                    |                                                                                                    |                                                                                                    |                                                                                                    | S                                                                                                    | ( Update available                                                                                                    | disn_en_video@nd.digitai >                                                                                                    |
|------------------|----------------------------------------------------------------------------------------------------|----------------------------------------------------------------------------------------------------|----------------------------------------------------------------------------------------------------|----------------------------------------------------------------------------------------------------|----------------------------------------------------------------------------------------------------|----------------------------------------------------------------------------------------------------|----------------------------------------------------------------------------------------------------|
| mize menu        |                                                                                                    |                                                                                                    |                                                                                                    |                                                                                                    |                                                                                                    |                                                                                                    |                                                                                                    |
| Dashboard        |                                                                                                    | Menus                                                                                                    |                                                                                                    |                                                                                                    |                                                                                                    | Show                                                                                                    | y your reference + Add menu                                                                                                    |
| Articles         | ^                                                                                                    |                                                                                                    |                                                                                                    |                                                                                                    |                                                                                                    |                                                                                                    |                                                                                                    |
| Products         |                                                                                                    | Menus                                                                                                    |                                                                                                    | Lunch menu                                                                                                    |                                                                                                    | Products                                                                                                    |                                                                                                    |
| Product groups   |                                                                                                    | • Enterprise menu • Store menu                                                                                                    |                                                                                                    | Create a subfolder? This can be done easily by draggi                                                                                                    | 20 20                                                                                                    | Add products or produ                                                                                                    | of groups to many cards by dragging                                                                                                    |
| Price levels     |                                                                                                    | A derived menu is placed under the menu fro                                                                                                    | m which it is                                                                                                    | existing folder on another folder.                                                                                                    |                                                                                                    | them on the desired ca                                                                                                    | rd. Do you want to drag multiple products                                                                                                    |
| lenus            |                                                                                                    | derived                                                                                                    |                                                                                                    | A reference to a product group is indicated with an *                                                                                                    |                                                                                                    | into one group at a tim                                                                                                    | e? Then select multiple products and drag                                                                                                    |
| French menus     |                                                                                                    |                                                                                                    |                                                                                                    |                                                                                                    |                                                                                                    |                                                                                                    |                                                                                                    |
| Option menus     |                                                                                                    | Q Type to search                                                                                                    |                                                                                                    | Drop a product group here                                                                                                    |                                                                                                    |                                                                                                    | search                                                                                                    |
| Price management |                                                                                                    | ∧ ● Menukaart                                                                                                    | 0 G 🖻                                                                                                    | Sood                                                                                                    | + 🔟                                                                                                    | $\sim$ Drinks                                                                                                    |                                                                                                    |
| ime periods      |                                                                                                    | a Webshen                                                                                                    |                                                                                                    | ✓ ○ Drinks                                                                                                    | + 🗇                                                                                                    | . Food                                                                                                    |                                                                                                    |
| Promotions       |                                                                                                    | • Webshop                                                                                                    |                                                                                                    | ✓ ○ Other                                                                                                    | 上 命                                                                                                    | V FOOd                                                                                                    |                                                                                                    |
| inances          | ~                                                                                                    | Lunch menu                                                                                                    | 060                                                                                                    |                                                                                                    |                                                                                                    | $\sim$ Miscellaneous                                                                                                    |                                                                                                    |
|                  |                                                                                                    |                                                                                                    |                                                                                                    | + Add sub menu                                                                                                    |                                                                                                    | √ Kiosk                                                                                                    |                                                                                                    |
| Seneral          | ~                                                                                                    |                                                                                                    |                                                                                                    |                                                                                                    |                                                                                                    |                                                                                                    |                                                                                                    |
|                  |                                                                                                    |                                                                                                    |                                                                                                    |                                                                                                    |                                                                                                    | 6 course Menu                                                                                                    |                                                                                                    |
| ayment           | ~                                                                                                    |                                                                                                    |                                                                                                    |                                                                                                    |                                                                                                    |                                                                                                    |                                                                                                    |
| Self-service     | ~                                                                                                    |                                                                                                    |                                                                                                    |                                                                                                    |                                                                                                    |                                                                                                    |                                                                                                    |
|                  |                                                                                                    |                                                                                                    |                                                                                                    |                                                                                                    |                                                                                                    |                                                                                                    |                                                                                                    |
|                  |                                                                                                    |                                                                                                    |                                                                                                    |                                                                                                    |                                                                                                    |                                                                                                    |                                                                                                    |
|                  |                                                                                                    |                                                                                                    |                                                                                                    |                                                                                                    |                                                                                                    |                                                                                                    |                                                                                                    |
|                  |                                                                                                    |                                                                                                    |                                                                                                    |                                                                                                    |                                                                                                    |                                                                                                    |                                                                                                    |
|                  |                                                                                                    |                                                                                                    |                                                                                                    |                                                                                                    |                                                                                                    |                                                                                                    |                                                                                                    |
|                  |                                                                                                    |                                                                                                    |                                                                                                    |                                                                                                    |                                                                                                    |                                                                                                    |                                                                                                    |
|                  |                                                                                                    |                                                                                                    |                                                                                                    |                                                                                                    |                                                                                                    |                                                                                                    |                                                                                                    |
|                  |                                                                                                    |                                                                                                    |                                                                                                    |                                                                                                    |                                                                                                    |                                                                                                    |                                                                                                    |
|                  | mize menu<br>Dashboard<br>Articles<br>Products<br>Product groups<br>Price levels<br>Atenus<br>Option menus<br>Price management<br>Time periods<br>Promotions<br>Commotions<br>Commotions<br>Commotions<br>Commotions<br>Commotions<br>Commotions<br>Commotions<br>Commotions<br>Commotions<br>Commotions<br>Commotions<br>Commotions<br>Commotions<br>Commotions<br>Commotions<br>Commotions | mize menu<br>Dashboard<br>Articles ^<br>Products /<br>Product groups /<br>Price levels<br>Atenus /<br>Price menus /<br>Price management /<br>Time periods /<br>Price management /<br>Time periods /<br>Promotions /<br>Price management /<br>Time periods /<br>Promotions /<br>Price management /<br>Time periods /<br>Promotions /<br>Price management /<br>Time periods /<br>Promotions /<br>Price management /<br>Time periods /<br>Promotions /<br>Price management /<br>Price management /<br>Price mana | Menus Menus Menus Menus Menus Menus Menus Menus Menus Menus Menus Menus Menus C Menus C Menus | Mize menu<br>bashboard  Witicles  Wroducts Wroduct groups Wrice levels Menus  French menus Option menus Wrice management Time periods Fromotions  Finances Finances Fin | Initial Section   Austicles   Arroducts   Arroducts <th>Menus<br/>Menus<br/>Menus</th> <th>Mareneru<br/>Dashbarda Menus Menus Menus Menus Menus Menus Menus Menus Menus Menus Store menu Store menu Menus Store menu Store menu Menus Store menu Menus Store menu Store menu Menus Store menu Store menu Menus Menus Store menu Store menu Menus Store menu Menus Store menu Store menu Menus Store menu Store menu Menus Store menu Store menu Menus Store menu Store menu Menus Menus Menus Store menu Store menu Store menu Menus Menus Store menu Menus Store menu Menus Store menu Menus Menus Menus Menus Store menu Menus Store menu Menus Menus</th> | Menus<br>Menus<br>Menus | Mareneru<br>Dashbarda Menus Menus Menus Menus Menus Menus Menus Menus Menus Menus Store menu Store menu Menus Store menu Store menu Menus Store menu Menus Store menu Store menu Menus Store menu Store menu Menus Menus Store menu Store menu Menus Store menu Menus Store menu Store menu Menus Store menu Store menu Menus Store menu Store menu Menus Store menu Store menu Menus Menus Menus Store menu Store menu Store menu Menus Menus Store menu Menus Store menu Menus Store menu Menus Menus Menus Menus Store menu Menus Store menu Menus Menus |

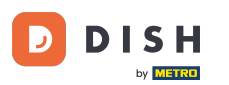

Dado que este es un menú derivado, no se pueden eliminar completamente los elementos del menú. Solo se pueden desactivar o activar. Para desactivar un elemento, use el icono de la papelera. Nota: Solo se pueden eliminar los elementos que haya añadido al menú y que no estén incluidos en el menú base.

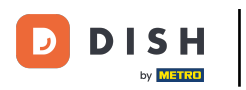

## Configuración de menús para áreas y horarios específicos

| D I S H POS v2.49.0           | (V) Demo EN Video 💿                                      | 😚 DISH POS Tutorials                                       | 🕠 Update available dish_en_video@hd.digital 🗸                                                      |
|-------------------------------|----------------------------------------------------------|------------------------------------------------------------|----------------------------------------------------------------------------------------------------|
|                               |                                                          |                                                            |                                                                                                    |
| « Minimize menu               | Menus                                                    |                                                            |                                                                                                    |
| <ul> <li>Dashboard</li> </ul> |                                                          |                                                            | Show your reference + Add menu                                                                     |
| Articles ^                    |                                                          |                                                            |                                                                                                    |
| Products                      | Menus                                                    | Lunch menu                                                 | Products                                                                                           |
| Product groups                | Enterprise menu     Store menu                           | Create a subfolder? This can be done easily by dragging an | Add products or product groups to menu cards by dragging                                           |
| Price levels                  | A derived menu is placed under the menu from which it is | existing folder on another folder.                         | them on the desired card. Do you want to drag multiple products                                    |
| Menus                         | derived                                                  | A reference to a product group is indicated with an *      | into one group at a time? Then select multiple products and drag<br>them to the desired (sub)menu. |
| French menus                  | O Type to search                                         |                                                            | Q Type to search                                                                                   |
| Option menus                  |                                                          | Drop a product group here                                  |                                                                                                    |
| Time periods                  | ∧ • Menukaart 🖉 ि 🗓                                      |                                                            | ∨ Drinks                                                                                           |
| Promotions                    | • Webshop 🖉 🕞 🗓                                          | ✓ • Aperitif                                               | ∨ Food                                                                                             |
| A Finances                    | • Lunch menu 🥢 🕞 前                                       | ∧ • Starters ⊞                                             | ✓ Miscellaneous                                                                                    |
| -v Filances •                 |                                                          | Steak Tatare                                               | . Visek                                                                                            |
| දිරිූ General 🗸 🗸             |                                                          | Eendenlever                                                |                                                                                                    |
| 📄 Payment 🗸 🗸                 |                                                          | Octopus 🗊                                                  | 6 course Menu                                                                                      |
|                               |                                                          | Sweetbreads                                                |                                                                                                    |
|                               |                                                          | Green Asperges                                             |                                                                                                    |
|                               |                                                          | Lobster Soup                                               |                                                                                                    |
|                               |                                                          | ✓ • Salads                                                 |                                                                                                    |
|                               |                                                          | ✓ ● Dishes                                                 |                                                                                                    |
|                               |                                                          | <ul> <li>✓ ● Supplements</li> </ul>                        |                                                                                                    |
|                               |                                                          | <ul> <li>✓ ● Desserts</li> </ul>                           |                                                                                                    |

## Para reactivar un artículo, haga clic en el *ícono más* de un artículo desactivado.

| D I S H POS v2.49.0                                     | (V) Demo EN Video 0                                                                                                    | 😚 DISH POS Tutorials                                                                                                    | Update available dish_en_video@hd.digital v                                                                                                    |
|---------------------------------------------------------|----------------------------------------------------------------------------------------------------|----------------------------------------------------------------------------------------------------|----------------------------------------------------------------------------------------------------|
| « Minimize menu<br>Ø Dashboard                          | Menus                                                                                                    |                                                                                                    | Show your reference + Add menu                                                                                                    |
| Products                                                | Menus                                                                                                    | Lunch menu                                                                                                    | Products                                                                                                    |
| Product groups<br>Price levels<br>Menus<br>French menus | Enterprise menu     Store menu     A derived menu is placed under the menu from which it is     derived     Type to search | Create a subfolder? This can be done easily by dragging an existing folder on another folder.<br>A reference to a product group is indicated with an * | Add products or product groups to menu cards by dragging<br>them on the desired card. Do you want to drag multiple products<br>into one group at a time? Then select multiple products and drag<br>them to the desired (sub)menu.<br>Q Type to search |
| Price management                                        | へ • Menukaart / 「」 向                                                                                                    | ∧ ∘ Food + ⊡                                                                                                    | ✓ Drinks                                                                                                    |
| Time periods<br>Promotions                              | ● Webshop 🖉 🔂 🖞                                                                                                    | <ul> <li>✓ ● Aperitif</li> </ul>                                                                                                    | $\sim$ Food                                                                                                    |
| √ Finances ✓                                            | • Lunch menu 🖉 🔓 🗊                                                                                                    | • Starters                                                                                                    | ✓ Miscellaneous                                                                                                    |
| 습: General 🗸 🗸                                          |                                                                                                    | Steak Tatare                                                                                                    | √ Kiosk                                                                                                    |
| 📄 Payment 🗸 🗸                                           |                                                                                                    | Octopus 🗍                                                                                                    | 6 course Menu                                                                                                    |
|                                                         |                                                                                                    | Sweetbreads                                                                                                    |                                                                                                    |
| J. Senservice V                                         |                                                                                                    | Green Asperges                                                                                                    |                                                                                                    |
|                                                         |                                                                                                    | Lobster Soup                                                                                                    |                                                                                                    |
|                                                         |                                                                                                    | <ul> <li>✓ ● Salads</li> </ul>                                                                                                    |                                                                                                    |
|                                                         |                                                                                                    | <ul> <li>✓ ● Dishes</li> </ul>                                                                                                    |                                                                                                    |
|                                                         |                                                                                                    | <ul> <li>✓ ● Supplements</li> </ul>                                                                                                    |                                                                                                    |
|                                                         |                                                                                                    | ∨ • Desserts                                                                                                    |                                                                                                    |

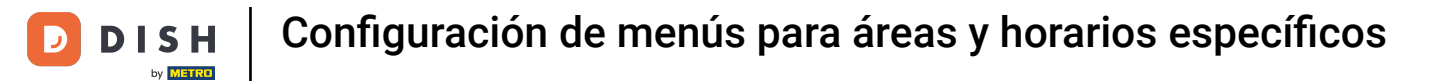

Ahora tenemos que vincular el nuevo menú con las instalaciones. Vaya a Instalaciones, en el menú General.

| DISH POS v2.49.0                                                    | (V) Demo EN Video 0                                                                           |             | S DISH POS TU                                                                                                    | utorials              | ↔ Update available dish_en_video@hd.digital ∨                                                                                                    |
|---------------------------------------------------------------------|-----------------------------------------------------------------------------------------------|-------------|----------------------------------------------------------------------------------------------------|-----------------------|----------------------------------------------------------------------------------------------------|
| « Minimize menu<br>Ø Dashboard                                      | Menus                                                                                         |             |                                                                                                    |                       | Show your reference + Add menu                                                                                                    |
| Articles ^                                                          | Menus                                                                                         |             | Lunch menu                                                                                                    |                       | Products                                                                                                    |
| Products<br>Product groups<br>Price levels<br>Menus<br>French menus | Enterprise menu     Store menu     A derived menu is placed under the menu from v     derived | which it is | Create a subfolder? This can be done easily by<br>existing folder on another folder.<br>A reference to a product group is indicated wit | dragging an<br>h an * | Add products or product groups to menu cards by dragging them on the desired card. Do you want to drag multiple products into one group at a time? Then select multiple products and drag them to the desired (sub)menu. |
| Option menus                                                        | Q Type to search                                                                              |             | Drop a product group here                                                                                                    |                       | Q Type to search                                                                                                    |
| Price management                                                    | ∧ ● Menukaart                                                                                 | 0 G 🖻       | ∧                                                                                                    | + 団                   | $\vee$ Drinks                                                                                                    |
| Promotions                                                          | Webshop                                                                                       | 0 G Ū       | <ul> <li>✓ ● Aperitif</li> </ul>                                                                                                    | ⑪                     | $\sim$ Food                                                                                                    |
| A                                                                   | Lunch menu                                                                                    | ∥ ि ₪       | ∧ ● Starters                                                                                                    | Û                     | ✓ Miscellaneous                                                                                                    |
| √ Finances V                                                        | I                                                                                             |             | Steak Tatare                                                                                                    | Û                     | . Maal                                                                                                    |
| දිබු General ^                                                      |                                                                                               |             | Eendenlever                                                                                                    | Û                     | ✓ KIOSK                                                                                                    |
| General                                                             |                                                                                               |             | Octopus                                                                                                    | 向                     | 6 course Menu                                                                                                    |
| Production stations                                                 | h                                                                                             |             | Sweetbreads                                                                                                    | Ê                     |                                                                                                    |
| Cash stores                                                         | μ                                                                                             |             | Green Asperges                                                                                                    |                       |                                                                                                    |
| Printers                                                            |                                                                                               |             |                                                                                                    |                       |                                                                                                    |
| App links                                                           |                                                                                               |             | Lobster Soup                                                                                                    |                       |                                                                                                    |
| Table map                                                           |                                                                                               |             | ∨ • Salads                                                                                                    | 创                     |                                                                                                    |
| Usergroups                                                          |                                                                                               |             | <ul> <li>✓ ● Dishes</li> </ul>                                                                                                    | 匝                     |                                                                                                    |
| POS devices                                                         |                                                                                               |             | ✓ ● Supplements                                                                                                    | Ū                     |                                                                                                    |
| Courses                                                             |                                                                                               |             | <ul> <li>✓ ● Desserts</li> </ul>                                                                                                    | Ē                     |                                                                                                    |

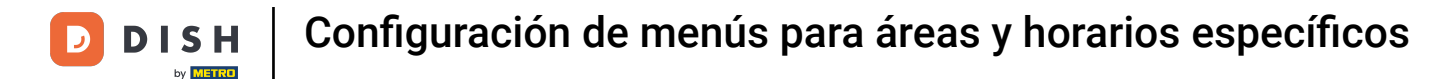

i

Para administrar una instalación, use el icono de edición . Sin embargo, como solo queremos asignar el nuevo menú a un área específica, seleccionaremos una subinstalación.

| D I S H POS v2.49.0 | (V) Demo EN Video 0                                                                     | 😚 DISH POS Tutorials | Opdate available Opdate available dish_en_video@hd.digital ∨ |
|---------------------|-----------------------------------------------------------------------------------------|----------------------|--------------------------------------------------------------|
|                     |                                                                                         |                      |                                                              |
| « Minimize menu     | Facilities                                                                              |                      |                                                              |
| Ø Dashboard         | Q Type to search                                                                        |                      | + Generate area + Add facility                               |
| Articles ^          |                                                                                         |                      |                                                              |
| Products            | Be extra careful when you use QR ordering through CMS: QR codes are linked to facilitie | s.                   |                                                              |
| Product groups      |                                                                                         |                      |                                                              |
| Price levels        | Facilities                                                                              |                      |                                                              |
| Menus               |                                                                                         |                      |                                                              |
| French menus        | ✓ HD Video Demo English                                                                 |                      |                                                              |
| Option menus        | -                                                                                       |                      |                                                              |
| Price management    |                                                                                         |                      |                                                              |
| Time periods        |                                                                                         |                      |                                                              |
| Promotions          |                                                                                         |                      |                                                              |
| - $$ Finances 🗸     |                                                                                         |                      |                                                              |
| 🛞 General 🔷         |                                                                                         |                      |                                                              |
| General             |                                                                                         |                      |                                                              |
| Production stations |                                                                                         |                      |                                                              |
| Facilities          |                                                                                         |                      |                                                              |
| Cash stores         |                                                                                         |                      |                                                              |
| Printers            |                                                                                         |                      |                                                              |
| App links           |                                                                                         |                      |                                                              |
| Table map           |                                                                                         |                      |                                                              |
| Users               |                                                                                         |                      |                                                              |
| Usergroups          |                                                                                         |                      |                                                              |
| POS devices         |                                                                                         |                      |                                                              |
| Courses             |                                                                                         |                      |                                                              |
| Customore           |                                                                                         |                      |                                                              |

#### Una vez que haya decidido su subinstalación, utilice el ícono de edición para ajustar su configuración.

| D I S H POS v2.49.0 | (V) Demo EN Video 0                                                                    | 😚 DISH POS Tutorials | 🗘 Update available | ) dish_en_video@hd.digital $$ |
|---------------------|----------------------------------------------------------------------------------------|----------------------|--------------------|-------------------------------|
| « Minimize menu     |                                                                                        |                      |                    |                               |
| Dashboard           | Facilities                                                                             |                      |                    |                               |
| 0                   | Q Type to search                                                                       |                      | + Generate         | area + Add facility           |
| Articles ^          |                                                                                        |                      |                    |                               |
| Products            | Be extra careful when you use QR ordering through CMS: QR codes are linked to facility | ies.                 |                    |                               |
| Product groups      |                                                                                        |                      |                    |                               |
| Price levels        | Facilities                                                                             |                      |                    |                               |
| Menus               | r dentres                                                                              |                      |                    |                               |
| French menus        | A HD Video Demo English                                                                | 0                    |                    |                               |
| Option menus        | ✓ Restaurant                                                                           | 2 📅                  |                    |                               |
| Price management    |                                                                                        |                      |                    |                               |
| Time periods        | Direct Sale                                                                            | 2 🔟                  |                    |                               |
| Promotions          | V E-Commerce                                                                           | 2                    |                    |                               |
| -∿r Finances ✓      | ✓ Terrace                                                                              | 3 <mark>0</mark>     |                    |                               |
| 🔅 General 🔨         |                                                                                        |                      |                    |                               |
| General             |                                                                                        |                      |                    |                               |
| Production stations |                                                                                        |                      |                    |                               |
| Facilities          |                                                                                        |                      |                    |                               |
| Cash stores         |                                                                                        |                      |                    |                               |
| Printers            |                                                                                        |                      |                    |                               |
| App links           |                                                                                        |                      |                    |                               |
| Table map           |                                                                                        |                      |                    |                               |
| Users               |                                                                                        |                      |                    |                               |
| Usergroups          |                                                                                        |                      |                    |                               |
| POS devices         |                                                                                        |                      |                    |                               |
| Customore           |                                                                                        |                      |                    |                               |
|                     |                                                                                        |                      |                    |                               |

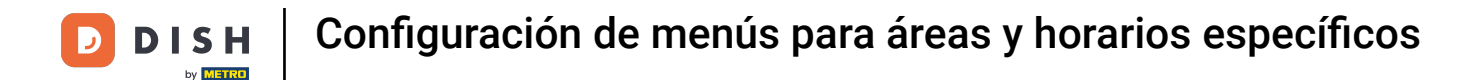

U

Ahora se encuentra en la configuración de la instalación. Para asignarle un período de tiempo y un menú específico, haga clic en Menú .

| DISH POS v2.49.0              | (V) Edit sales point | Sales point       |            |                      | close 🛞   |
|-------------------------------|----------------------|-------------------|------------|----------------------|-----------|
| « Minimize menu               | Sales point          | Name* Terrace     |            | Parent HD Video Demo | English ~ |
| <ul> <li>Dashboard</li> </ul> | C 🔅 Menu             | Numbers/Descripti | on         | Settings             |           |
| 🕎 Articles 🔨 🔨                |                      |                   |            | Inherit settings     |           |
| Products                      |                      | Receipt printer   | BARPRINTER | Visible in app       |           |
| Product groups                |                      | References        |            | Price includes VAT   |           |
| Price levels                  | F                    |                   |            | Order text popup     |           |
| Menus                         |                      | Price level       | Inherit ~  | Use take away numbe  | ۶r        |
| French menus                  | ^                    |                   |            | Log off after ticket |           |
| Option menus                  |                      |                   |            | Dript respiret       |           |
| Price management              |                      |                   |            | Print receipt        |           |
| Promotions                    | -                    |                   |            | Identification       |           |
| Promotions                    |                      |                   |            |                      |           |
| $-\sqrt{r}$ Finances $\sim$   |                      |                   |            | Your reference       |           |
|                               |                      |                   |            | ID                   | 166       |
|                               |                      |                   |            |                      |           |
| General                       |                      |                   |            |                      |           |
| Production stations           |                      |                   |            |                      |           |
| Facilities                    |                      |                   |            |                      |           |
| Cash stores                   |                      |                   |            |                      |           |
| Printers                      |                      |                   |            |                      |           |
| App links                     |                      |                   |            |                      |           |
|                               |                      |                   |            |                      |           |
| Usergroups                    |                      |                   |            |                      |           |
| POS devices                   |                      |                   |            |                      |           |
| Courses                       |                      |                   |            |                      | Save      |
| Cuetomore                     |                      |                   |            |                      |           |

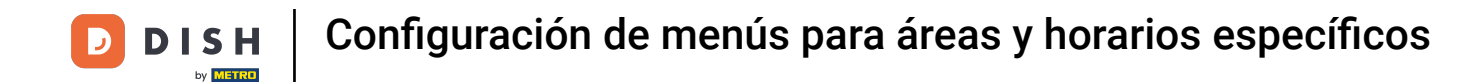

En la sección "Planificación de menú", puede seleccionar si desea configurar un menú con horario para el TPV o el autoservicio. Simplemente seleccione la opción que necesite.

| D I S H POS v2.49.0 | (V) Edit sales point | Menu              |             |        |                       | close 🗙 |
|---------------------|----------------------|-------------------|-------------|--------|-----------------------|---------|
| « Minimize menu     | G Sales point        | Name* Terrace     |             | Parent | HD Video Demo English | ~       |
| Ø Dashboard         | C 🛞 Menu             | Menu              |             |        |                       |         |
| 🕥 Articles 🔨 🔨      |                      |                   |             |        |                       |         |
| Products            |                      | POS menu          | Webshop X V |        |                       |         |
| Product groups      |                      | Self-service menu | Inherit 🗸   |        |                       |         |
| Price levels        | E                    |                   |             |        |                       |         |
| Menus               |                      | Menu planning     |             |        |                       |         |
| French menus        | ^                    | DOC California    |             |        |                       |         |
| Option menus        |                      | POS Self-service  |             |        |                       |         |
| Price management    |                      | Period            |             | Menu   |                       |         |
| Time periods        |                      | , chou            |             | Hend   |                       |         |
| Promotions          |                      | None              | ~           | None   | ~                     | + Add   |
| -\∕ Finances ✓      |                      |                   |             |        |                       |         |
|                     |                      |                   |             |        |                       |         |
| රිූි General 🔨      |                      |                   |             |        |                       |         |
| General             |                      |                   |             |        |                       |         |
| Production stations |                      |                   |             |        |                       |         |
| Facilities          |                      |                   |             |        |                       |         |
| Cash stores         |                      |                   |             |        |                       |         |
| Printers            |                      |                   |             |        |                       |         |
| App links           |                      |                   |             |        |                       |         |
| Table map           |                      |                   |             |        |                       |         |
| Users               |                      |                   |             |        |                       |         |
| Usergroups          |                      |                   |             |        |                       |         |
| Courses             |                      |                   |             |        |                       | Save    |
| Customors           |                      |                   |             |        |                       | Save    |

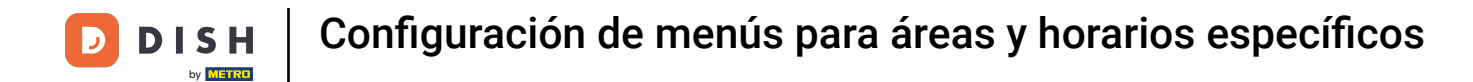

## Luego seleccione un período de tiempo utilizando el menú desplegable correspondiente .

| DISH POS v2.49.0               | (V) Edit sales point | Menu              |             |        |                       |        | CLOSE 🛞 |
|--------------------------------|----------------------|-------------------|-------------|--------|-----------------------|--------|---------|
| « Minimize menu                | Sales point Fac      | Name* Terrace     |             | Parent | HD Video Demo English |        | ~       |
| <ul> <li>Dashboard</li> </ul>  | C 🕲 Menu             | Menu              |             |        |                       |        |         |
| Articles                       |                      |                   |             |        |                       |        |         |
| Products                       | 1                    | POS menu          | Webshop X Y |        |                       |        |         |
| Product groups                 |                      | Self-service menu | Inherit 🗸   |        |                       |        |         |
| Price levels                   | F                    |                   |             |        |                       |        |         |
| Menus                          |                      | Menu planning     |             |        |                       |        |         |
| French menus                   | r.                   |                   |             |        |                       |        |         |
| Option menus                   |                      | POS Self-service  |             |        |                       |        |         |
| Price management               |                      | Pariod            |             | Мори   |                       |        |         |
| Time periods                   |                      | Pendu             |             | Menu   |                       |        |         |
| Promotions                     |                      | None              | ~           | None   |                       | ✓ + Ad | d       |
| $\gamma$ Finances $\checkmark$ |                      |                   |             |        |                       |        |         |
| ණු General 🔨                   |                      |                   |             |        |                       |        |         |
| General                        |                      |                   |             |        |                       |        |         |
| Production stations            |                      |                   |             |        |                       |        |         |
| Facilities                     |                      |                   |             |        |                       |        |         |
| Cash stores                    |                      |                   |             |        |                       |        |         |
| Printers                       |                      |                   |             |        |                       |        |         |
| App links                      |                      |                   |             |        |                       |        |         |
| Table map                      |                      |                   |             |        |                       |        |         |
| Users                          |                      |                   |             |        |                       |        |         |
| Usergroups                     |                      |                   |             |        |                       |        |         |
| POS devices                    |                      |                   |             |        |                       |        |         |
| Courses                        |                      |                   |             |        |                       |        | Save    |
| Customore                      |                      |                   |             |        |                       |        |         |

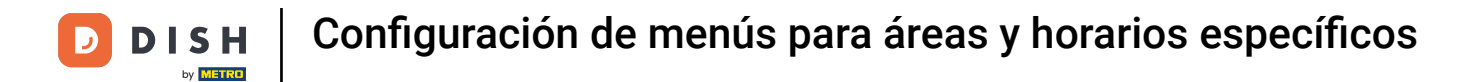

#### • Y seleccione un menú para este periodo utilizando el menú desplegable correspondiente .

| DISH POS v2.49.0    | (V) Edit sales point | Menu              |             |                              | close 🗴 |
|---------------------|----------------------|-------------------|-------------|------------------------------|---------|
| « Minimize menu     | G Sales point        | Name* Terrace     |             | Parent HD Video Demo English | ~       |
| Ø Dashboard         | C 🐵 Menu             | Menu              |             |                              |         |
| 🕅 Articles 🔨 🔨      |                      |                   |             |                              |         |
| Products            |                      | POS menu          | Webshop X V |                              |         |
| Product groups      |                      | Self-service menu | Inherit 🗸   |                              |         |
| Price levels        | -                    |                   |             |                              |         |
| Menus               |                      | Menu planning     |             |                              |         |
| French menus        | ^                    |                   |             |                              |         |
| Option menus        |                      | POS Sell-Service  |             |                              |         |
| Price management    |                      | Period            |             | Menu                         |         |
| Time periods        |                      |                   |             |                              |         |
| Promotions          |                      | Lunch menu        | ~           | None                         | ∧ + Add |
| -√- Finances 🗸 ✔    |                      |                   |             |                              | 9       |
|                     |                      |                   |             |                              |         |
| දිමු General 🔨      |                      |                   |             | Menukaart                    |         |
| General             |                      |                   |             | Webshop                      |         |
| Production stations |                      |                   |             | Lunch menu                   |         |
| Facilities          |                      |                   | L           |                              |         |
| Cash stores         |                      |                   |             |                              |         |
| Printers            |                      |                   |             |                              |         |
| App links           |                      |                   |             |                              |         |
| Table map           |                      |                   |             |                              |         |
| Users               |                      |                   |             |                              |         |
| Usergroups          |                      |                   |             |                              |         |
| POS devices         |                      |                   |             |                              |         |
| Courses             |                      |                   |             |                              | Save    |
| Customore           |                      |                   |             |                              |         |

**DISH** Configuración de menús para áreas y horarios específicos

Ahora haga clic en + Agregar, para que los cambios sean efectivos y luego haga clic en Guardar para aplicar los cambios.

| DISH POS v2.49.0                                                          | (V) Edit sales point | Menu                 | close 🛞                        |
|---------------------------------------------------------------------------|----------------------|----------------------|--------------------------------|
| « Minimize menu                                                           | G Sales point        | Name* Terrace        | Parent HD Video Demo English 🗸 |
| <ul> <li>Dashboard</li> </ul>                                             | C 🞯 Menu             | Menu                 |                                |
| Articles     Articles     Products      Broduct groups                    |                      | POS menu Webshop X V |                                |
| Price levels<br>Menus                                                     | F                    | Menu planning        |                                |
| French menus<br>Option menus<br>Price management                          |                      | POS Self-service     |                                |
| Time periods<br>Promotions                                                | -                    | Period               | Menu<br>Lunch menu ~ + Add     |
| √ Finances ✓                                                              |                      |                      |                                |
| <ul> <li>General</li> <li>General</li> <li>Production stations</li> </ul> |                      |                      |                                |
| Facilities<br>Cash stores<br>Printers                                     |                      |                      |                                |
| App links<br>Table map<br>Users                                           |                      |                      |                                |
| Usergroups<br>POS devices<br>Courses                                      |                      |                      | Save                           |
| Customore                                                                 |                      |                      | Save                           |

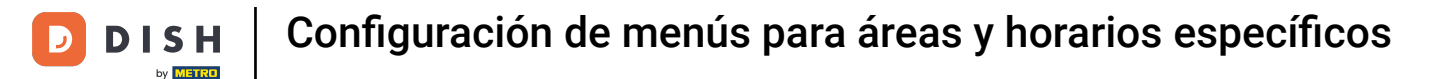

Ahora debe transferir los cambios al TPV. Para ello, haga clic en General y luego vaya a la subcategoría General.

| D I S H POS v2.49.0           | (V) Demo EN Video 0                                                                                      | 😚 DISH POS Tutorials                                               | Update available               |
|-------------------------------|----------------------------------------------------------------------------------------------------|--------------------------------------------------------------------|--------------------------------|
|                               |                                                                                                    |                                                                    |                                |
| « Minimize menu               | Facilities                                                                                               |                                                                    |                                |
| <ul> <li>Dashboard</li> </ul> | Q Type to search                                                                                         |                                                                    | + Generate area + Add facility |
| Articles ^                    |                                                                                                    |                                                                    |                                |
| Products                      | Be extra careful when you use QR ordering through C<br>Once created, these QR codes cannot be reassigned | MS: QR codes are linked to facilities.<br>to a different facility. |                                |
| Product groups                |                                                                                                    |                                                                    |                                |
| Menus                         | Facilities                                                                                               |                                                                    |                                |
| French menus                  | A HD Video Demo English                                                                                  | 0                                                                  |                                |
| Option menus                  | ✓ Restaurant                                                                                             | // 前                                                               |                                |
| Price management              |                                                                                                    |                                                                    |                                |
| Time periods                  | Direct Sale                                                                                              |                                                                    |                                |
| Promotions                    | ✓ E-Commerce                                                                                             | ∅ 10                                                               |                                |
| -√ Finances ✓                 | ✓ Terrace                                                                                                | 2 D                                                                |                                |
| ତ General ^                   | L                                                                                                    |                                                                    |                                |
| General                       | 1                                                                                                    |                                                                    |                                |
| Production stations           | r                                                                                                    |                                                                    |                                |
| Facilities                    | 1                                                                                                    |                                                                    |                                |
| Cash stores                   | 1                                                                                                    |                                                                    |                                |
| Printers                      | I                                                                                                    |                                                                    |                                |
| App links                     |                                                                                                    |                                                                    |                                |
| Table map                     |                                                                                                    |                                                                    |                                |
| Users                         |                                                                                                    |                                                                    |                                |
| POS devices                   |                                                                                                    |                                                                    |                                |
| Courses                       |                                                                                                    |                                                                    |                                |
| Customore                     |                                                                                                    |                                                                    |                                |

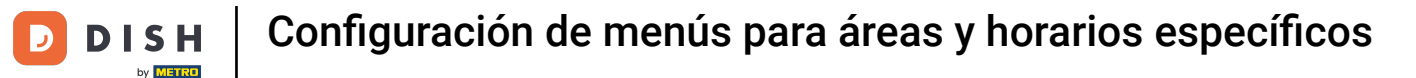

Ahora se encuentra en la vista general de sus tiendas. Haga clic en TRANSMITIR para enviar los cambios a su TPV.

| DISH POS v2.49.0              | (V) Demo EN Video 0   |                            | 😚 DISH POS Tutorials | 🗘 Update available dish_en_video@hd.digital 🗸 |
|-------------------------------|-----------------------|----------------------------|----------------------|-----------------------------------------------|
|                               |                       |                            |                      |                                               |
| « Minimize menu               | Stores                |                            |                      |                                               |
| <ul> <li>Dashboard</li> </ul> |                       |                            |                      | Normalize price rules                         |
| Articles ^                    |                       | Installed                  | Transmi              |                                               |
| Products                      | Name                  | version Update status      | status               | Last transmission                             |
| Product groups                | HD Video Demo English | v3s24b0.0 Update available | 🗘 Update 🗸 🗸         | 2023-03-26 00:18                              |
| Price levels                  |                       | (V3\$3803.0)               |                      |                                               |
| Menus                         |                       |                            |                      |                                               |
| French menus                  |                       |                            |                      |                                               |
| Option menus                  |                       |                            |                      |                                               |
| Price management              |                       |                            |                      |                                               |
| Time periods                  |                       |                            |                      |                                               |
| Promotions                    |                       |                            |                      |                                               |
| $\sim$ Finances $\checkmark$  |                       |                            |                      |                                               |
| 🔅 General 🔨                   |                       |                            |                      |                                               |
| General                       |                       |                            |                      |                                               |
| Production stations           |                       |                            |                      |                                               |
| Facilities                    |                       |                            |                      |                                               |
| Cash stores                   |                       |                            |                      |                                               |
| Printers                      |                       |                            |                      |                                               |
| App links                     |                       |                            |                      |                                               |
| Table map                     |                       |                            |                      |                                               |
| Users                         |                       |                            |                      |                                               |
| Usergroups                    |                       |                            |                      |                                               |
| POS devices                   |                       |                            |                      |                                               |
| Courses                       |                       |                            |                      |                                               |
| Customore                     | 1                     |                            |                      |                                               |

D

#### Listo. Completaste el tutorial y ahora sabes cómo configurar menús para áreas y horarios específicos.

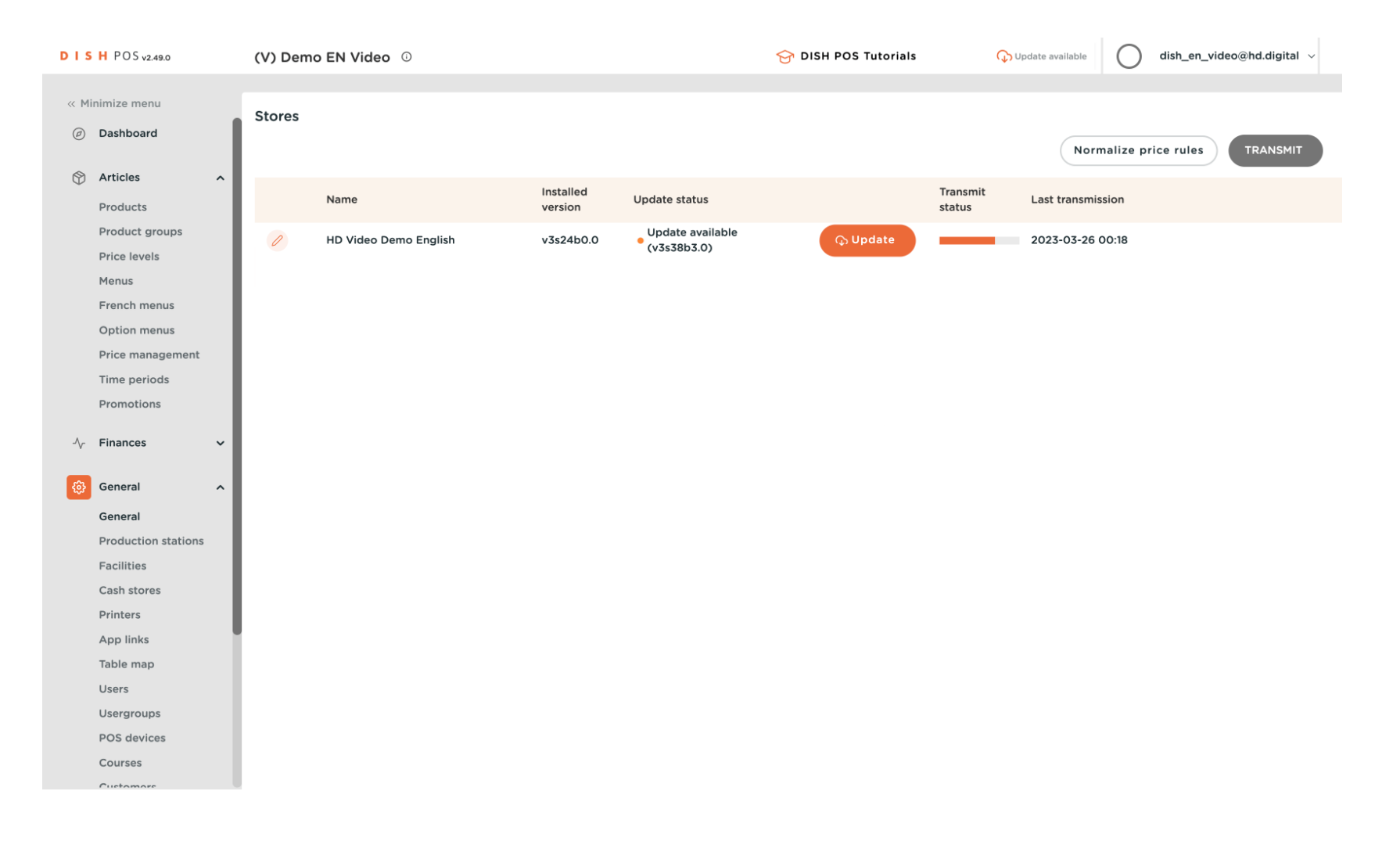

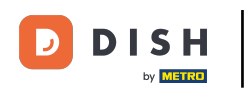

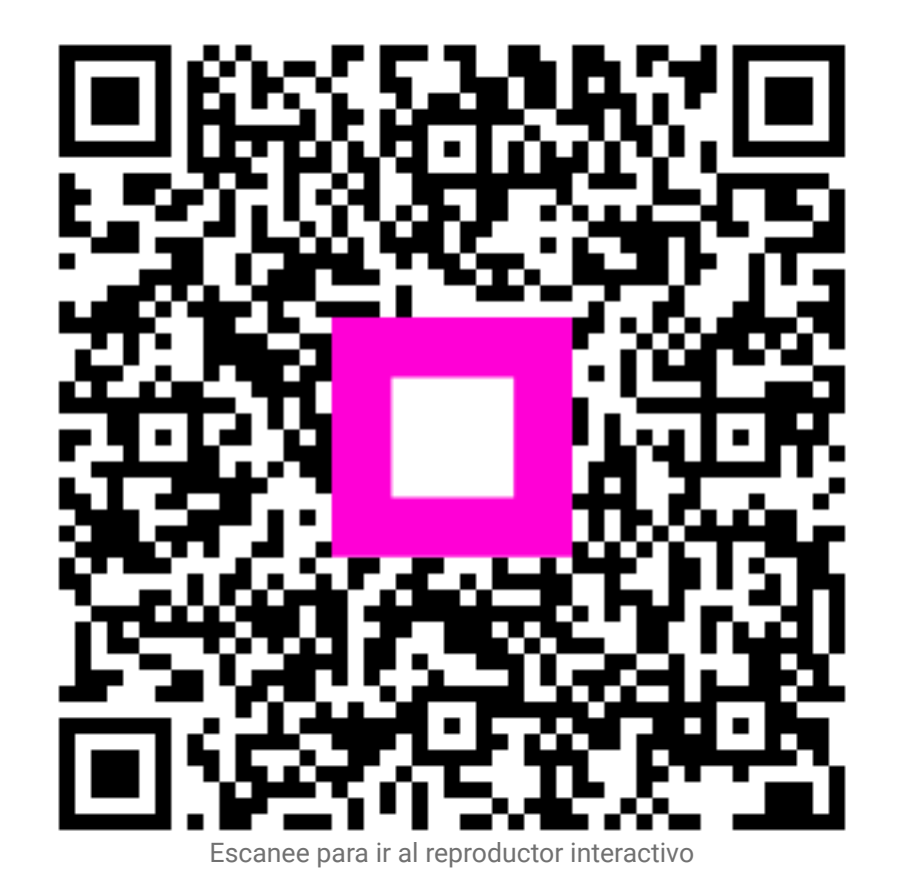